# How to use OWASP Zed Attack Proxy (zaproxy)

#### **Motivation**

Finally, after writing the papers, How to securely isolate Damn Vulnerable Linux with VirtualBox and How to securely isolate Kali Linux with VirtualBox, this paper is dedicaated to the execution of attacking the Web and DataBase services on Damn Vulnerable Linux with Zed Attack Proxy. If you are not familiar with this beautiful, free tool, review it here: <u>http://tools.kali.org/web-applications/zaproxy</u>

Basically, this tool enables Pen Testers an automated method to attack web servers and validate the security level of said.

### **Test environment layout**

My workstation is running Ubuntu 16.10. I am first installing VirtualBox 5.1.6 for Ubuntu, using method 2 below. Damn Vulnerable Linux 1.5 running inside of VirtualBox 5.1. Kali Linux running in inside VirtualBox 5.1.

## Setup and deployment

Asuming you followed the previous papers mentioned in Motivation, go ahead and start both virtual machines now.

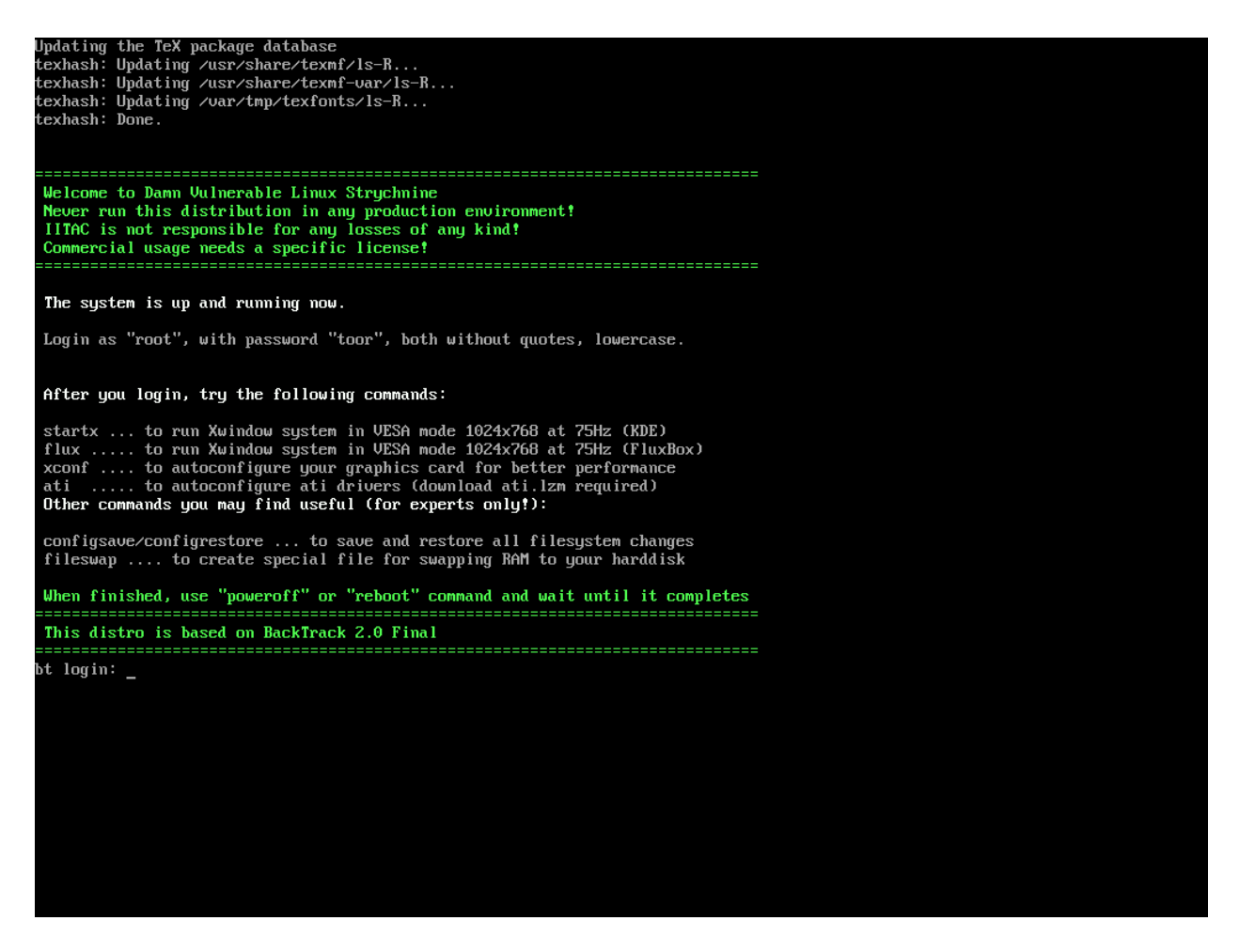

This is the login screen for Damn Vulnerable Linux. Your user name is root and the password is toor.

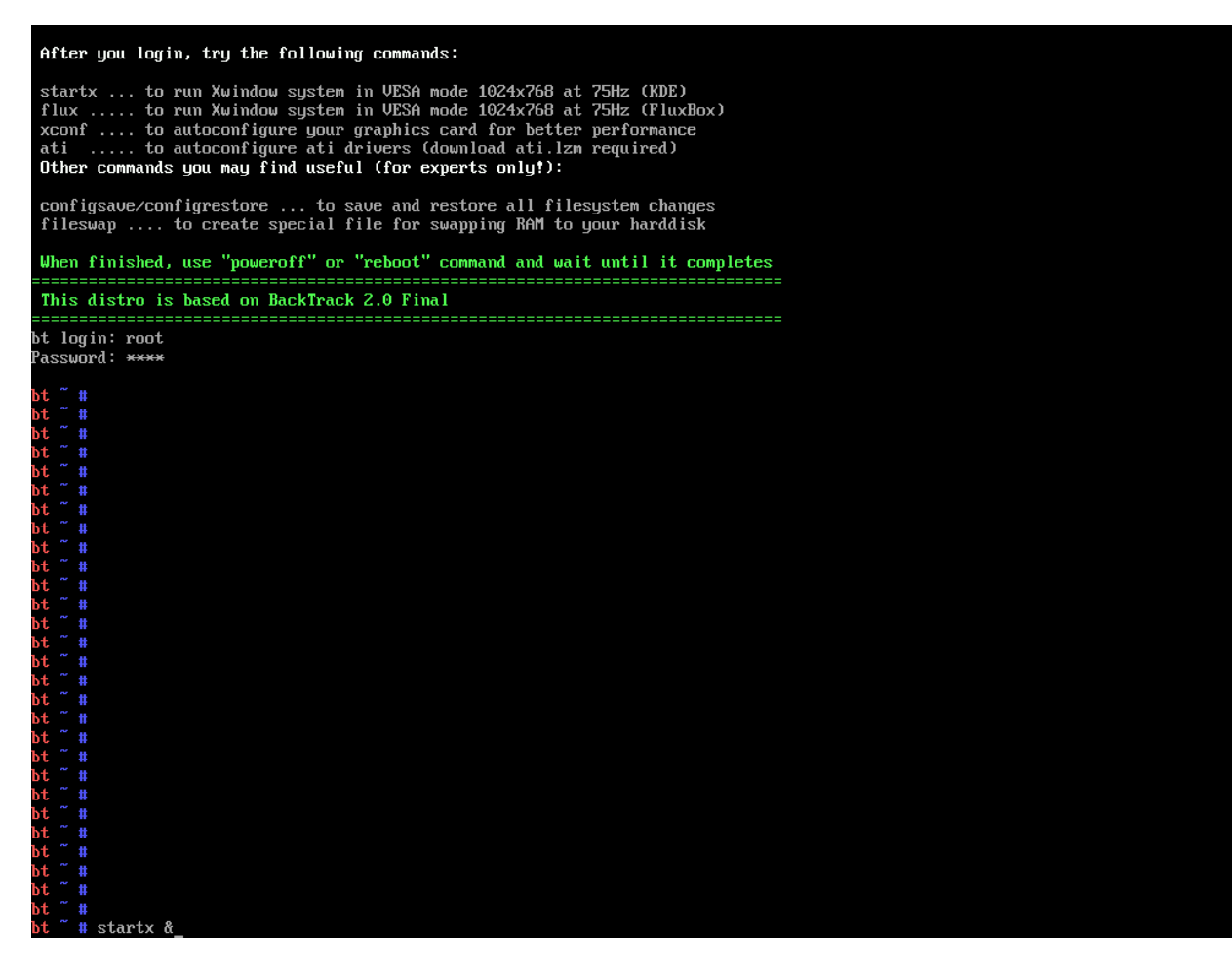

Type in "startx &" and hit enter.

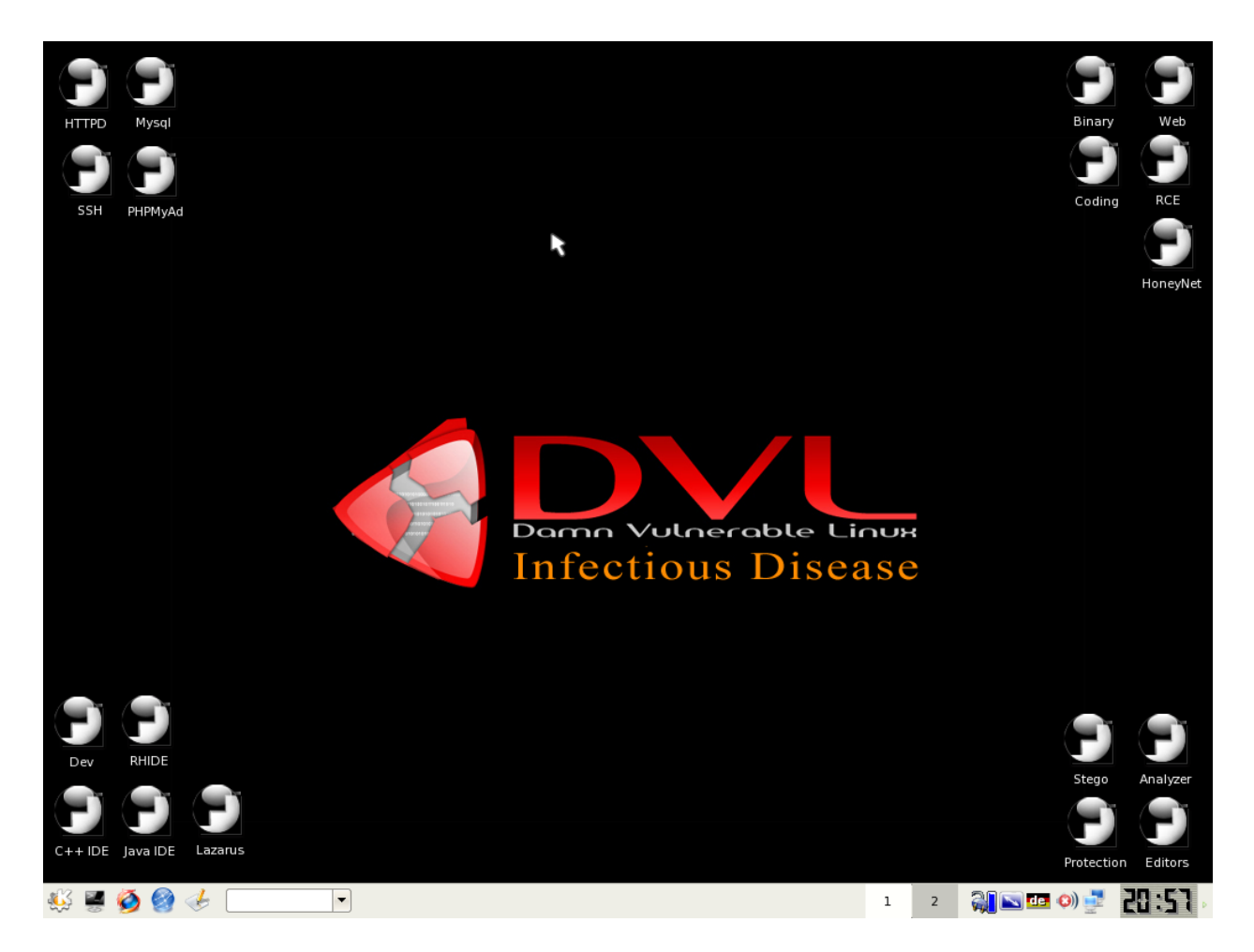

This is the initial X11 window system.

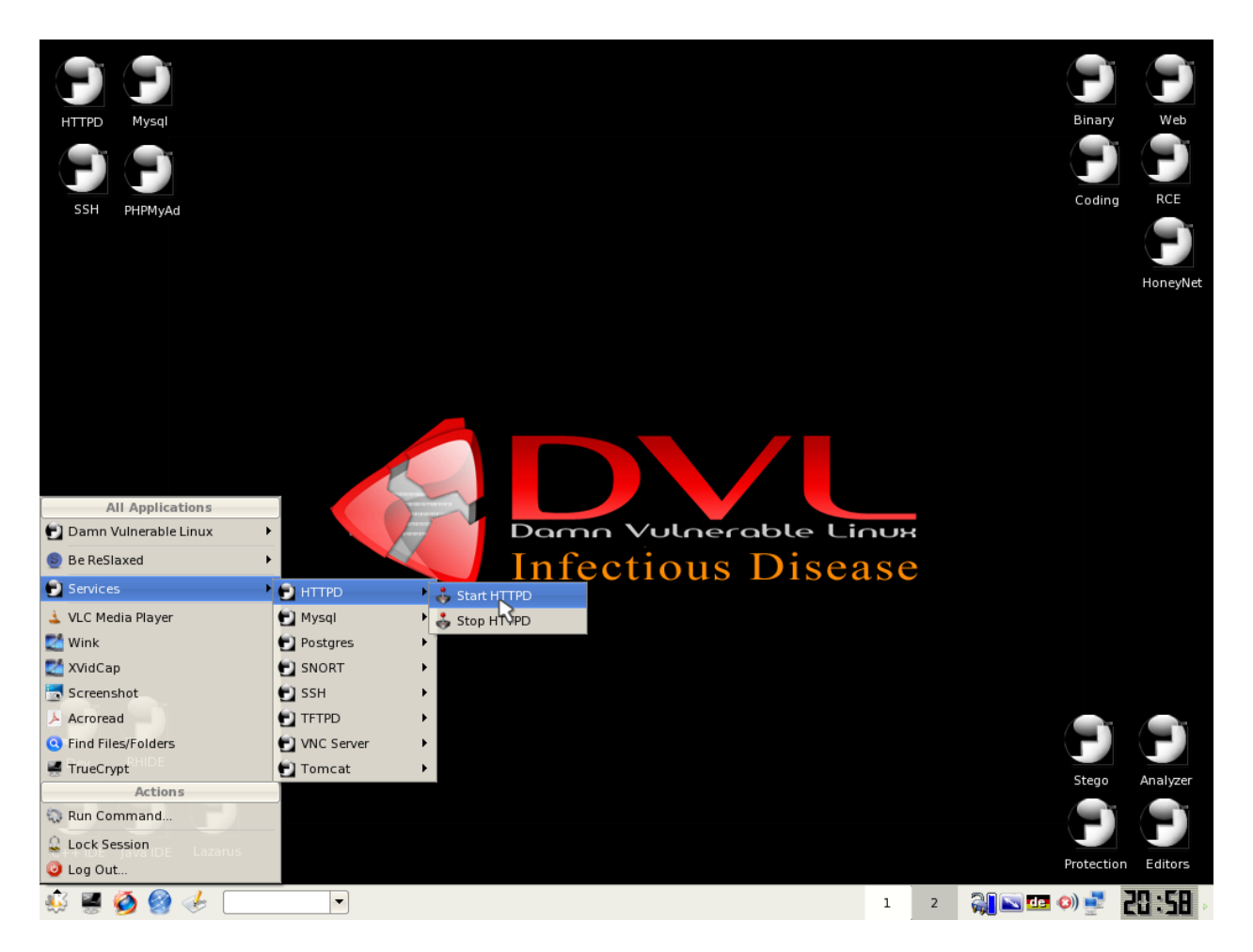

Using the left icon, I believe KDE gears, follow the diagram and start the HTTPD service.

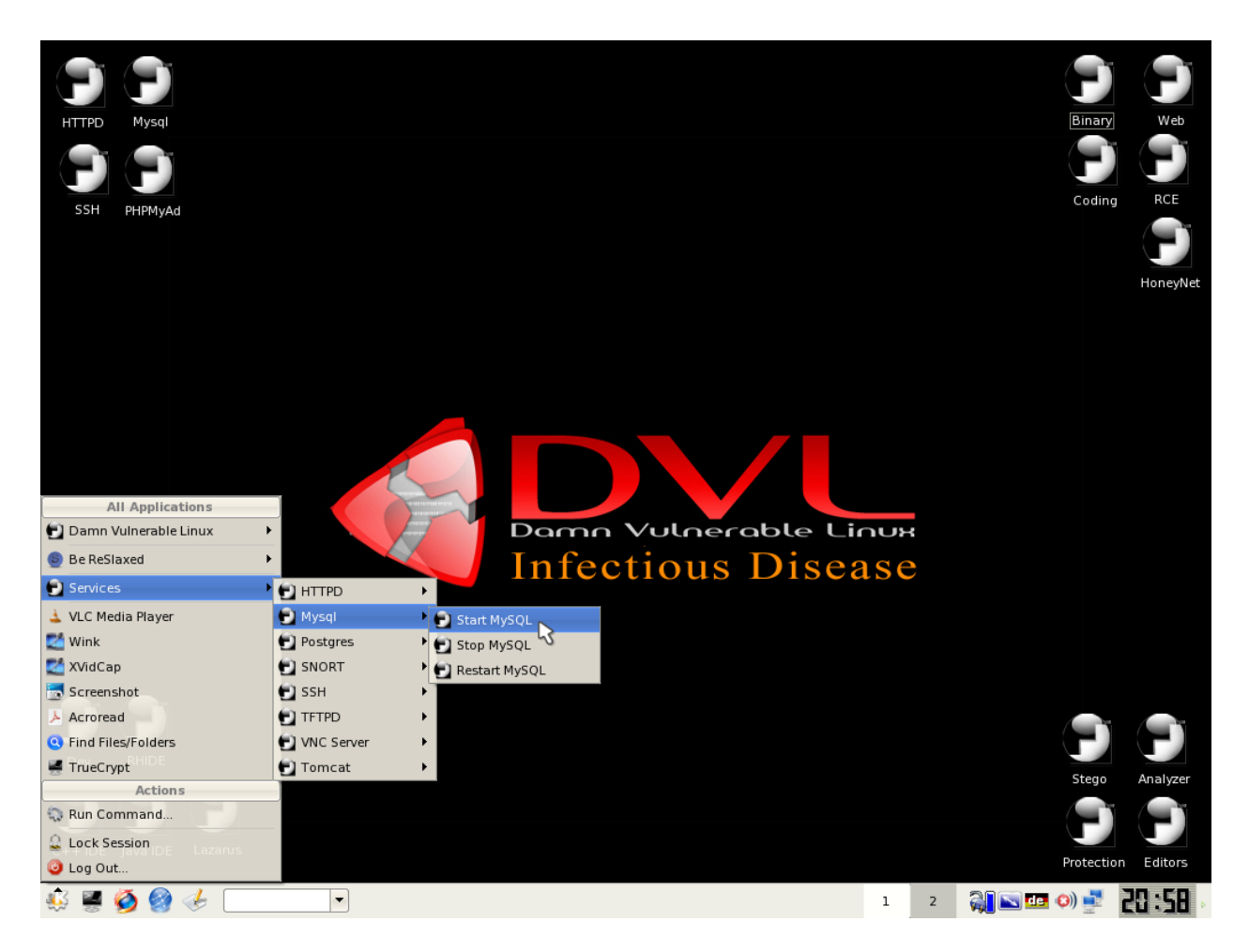

Start the MySQL service.

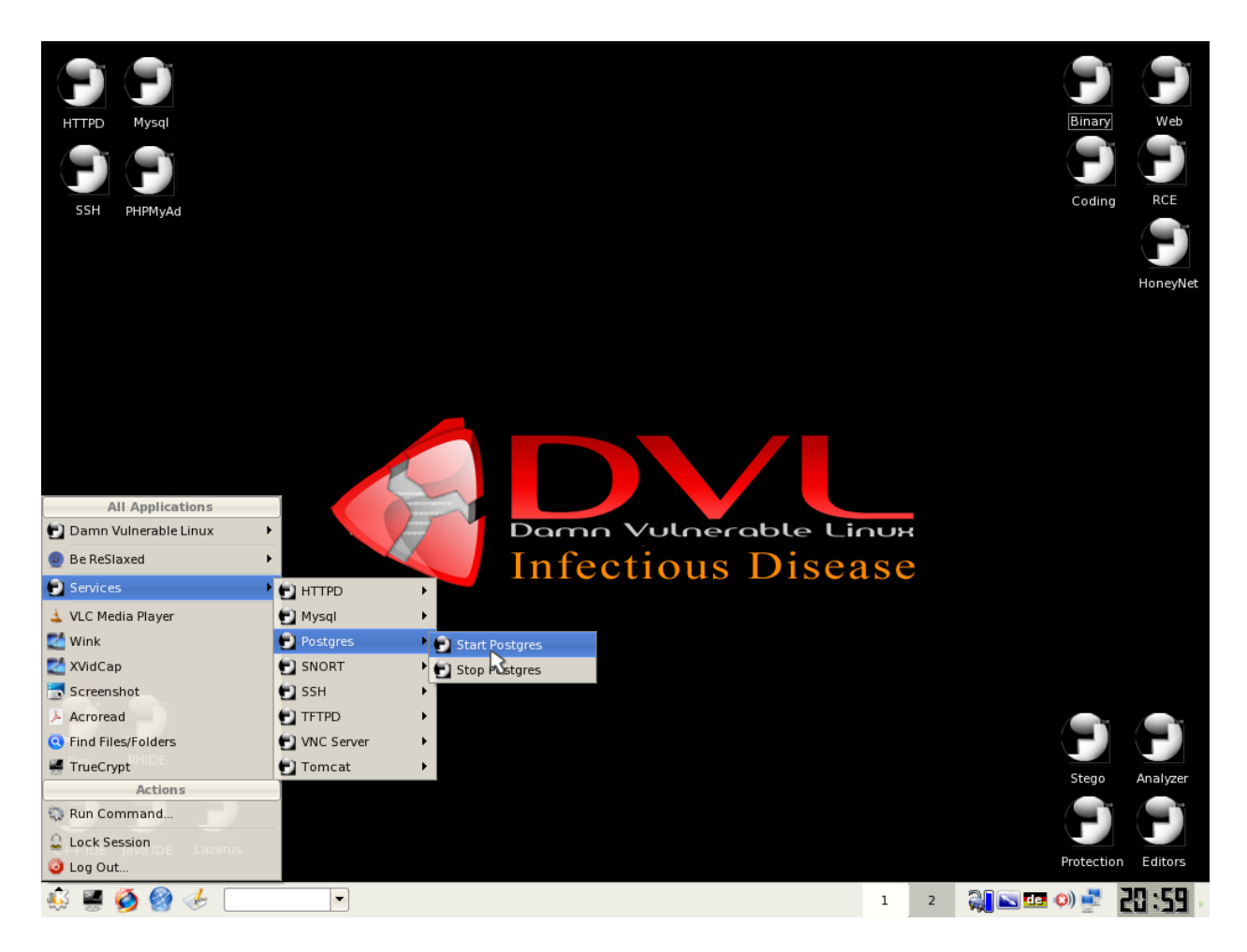

Start the Postgres service.

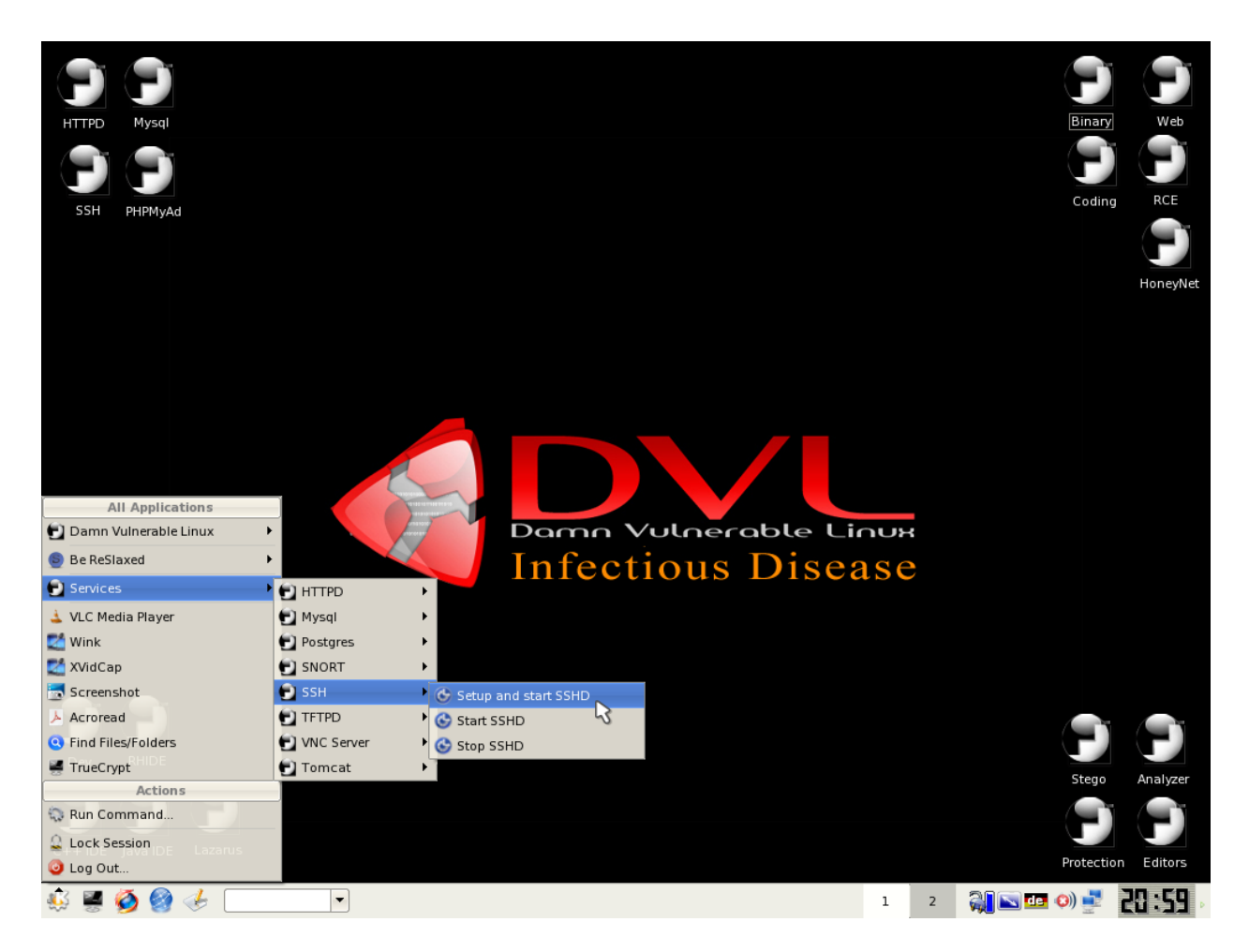

Start the SSHD service.

![](_page_8_Picture_0.jpeg)

Start the Tomcat service.

Now, Switch to the running Kali Linux virtual machine.

![](_page_9_Picture_0.jpeg)

Once you authenticate in (username root, password toor), this is what you will see.

![](_page_9_Picture_2.jpeg)

![](_page_10_Picture_0.jpeg)

You will see this on the initial startup of the application.

| Applica | ations 🔻 Pla                                                                                                    | ces 🔻 🐧 OWASP       | ZAPtio9 🔻 |     |                                    | Sun Nov 27,     | 17:01•              |               |                 |               |             | 1,2   | 40) F -   |
|---------|----------------------------------------------------------------------------------------------------|---------------------|-----------|-----|------------------------------------|-----------------|---------------------|---------------|-----------------|---------------|-------------|-------|-----------|
|         | pplications  Places Places Pla |                     |           |     | Untitled Session - OWASP ZAP 2.5.0 |                 |                     |               |                 |               |             |       |           |
| 898     |                                                                                                    |                     |           |     | Progress                           | This option can | changed via Tools/i | Options<br>OK |                 |               |             |       |           |
| )       | History                                                                                                    | 🔍 Search 🏾 🏴 Alerts | Output 🛉  | )   |                                    |                 |                     |               |                 |               |             |       | ¥.        |
|         | 🎯 🚳 🍸 Filt                                                                                                    | er:OFF              |           |     |                                    |                 |                     |               |                 |               |             |       |           |
|         | Id                                                                                                    | Req. Timestamp      | Method    | URL |                                    | Code            | Reason              | RTT           | Size Resp. Body | Highest Alert | Note        | Tags  | B 4       |
|         | Alerts P 0 🖡                                                                                                    | 0 🕫 0 📢 0           |           |     |                                    |                 |                     |               |                 | Current Sca   | ans 🥮 0 😽 0 | 0 0 🕷 | 0 20 0 80 |
|         |                                                                                                    |                     |           |     |                                    |                 |                     |               |                 |               |             |       |           |

Use the pull down menu, under 03-web-application-analysis, open "owasp-zap".

#### Click OK.

| ti •) € -  | ) <b>1</b>          | 1    |              |       |        |            |                    |                            |                            |     |     |                                                |                                                                                                    | Nov 27, 17:01 •                                                                                                    | Su                                                                                                    |                                                                                                    |                                                                                                    |      |               |              |          | Places 🔻      | tions 🔻                                              | Applic |
|------------|---------------------|------|--------------|-------|--------|------------|--------------------|----------------------------|----------------------------|-----|-----|------------------------------------------------|----------------------------------------------------------------------------------------------------|----------------------------------------------------------------------------------------------------|----------------------------------------------------------------------------------------------------|----------------------------------------------------------------------------------------------------|----------------------------------------------------------------------------------------------------|------|---------------|--------------|----------|---------------|------------------------------------------------------|--------|
|            |                     |      |              |       |        |            |                    |                            |                            | - x | _ 0 | -                                              |                                                                                                    | dd-ons                                                                                                    | Manage A                                                                                                    |                                                                                                    |                                                                                                    |      |               |              |          |               |                                                      |        |
|            |                     |      |              |       |        |            |                    |                            |                            | -   |     |                                                |                                                                                                    |                                                                                                    |                                                                                                    |                                                                                                    | Marketplace                                                                                                    | Ins  |               |              |          |               |                                                      |        |
|            |                     |      | -            | -     | _      |            |                    |                            |                            |     |     |                                                |                                                                                                    |                                                                                                    |                                                                                                    |                                                                                                    |                                                                                                    | ZAP  | s Online Heli | Report Tools | alvse R  | t View Anal   | File Edit                                            |        |
|            |                     |      |              |       |        |            |                    |                            |                            |     |     |                                                |                                                                                                    |                                                                                                    |                                                                                                    | version                                                                                                    | AP is on the latest v                                                                                                    | 2.5. | 1 68 1 1      |              |          | d Mode        | Standard                                             |        |
|            |                     |      |              |       |        |            |                    |                            |                            |     |     |                                                |                                                                                                    |                                                                                                    |                                                                                                    |                                                                                                    |                                                                                                    | Add- |               |              |          | es +          | Site:                                                |        |
|            | ~                   |      |              |       | _      |            |                    |                            |                            |     | 2   | Update                                         |                                                                                                    |                                                                                                    | ription                                                                                                    | A Descr                                                                                                    | e                                                                                                    | 1    |               |              |          |               |                                                      |        |
|            |                     | t    | Select       | st.   | to tes | rmission t | AP)<br>ilications. | r (Z<br>łb appl<br>ly been | oxy<br>s in we<br>₂cifical | ose |     | Update<br>Update<br>Update<br>Update<br>Update | ise of Jav<br>t risk leve<br>etween 2<br>ed Brows<br>g code fr<br>t related i<br>tst a targ<br>tst a targ<br>tst a targ | we Scanner rules<br>nual testing<br>es that make heavy<br>it the changing of all<br>e language files<br>ing the differences b<br>to be used with "2AP Guide<br>and directories usis<br>and directories usis<br>with ZAP Guide<br>in of the ZAP help fil<br>titons passing conter<br>of<br>solve Scanner rules<br>lows you to quickly to<br>enable disabled file<br>Update Sele | elease quality Act<br>ced fuzer for ma<br>s you to spider sil<br>s you to automat<br>lations of the co<br>ags a dialeg show<br>f directory names<br>d browsing of file<br>that Getting Starte<br>sh (master) versis<br>e external applici<br>online menu item<br>release quality Pa<br>des a tab which a<br>hidden fields an<br>Uninstall Sele | The re<br>Advan<br>Allows<br>Transl<br>Displa<br>List of<br>Englis<br>Invoke<br>ZAP 0<br>The re<br>Provid<br>Show | e scanner rules<br>uzzer<br>Spider<br>text Alert Filters<br>tol anguage Files<br>tory List VI.0<br>de Browse<br>ing Started with ZAP<br>- English<br>ke Applications<br>he menus<br>kistart<br>kistart<br>sal |      | Output ]      | P Alerts     | earch    | tory          | Con<br>Con<br>Con<br>Con<br>Con<br>Con<br>Con<br>Con |        |
| ß          |                     | Tags |              | Note  | 1      | t Alert    | Higher             | y                          | p. Body                    |     |     |                                                |                                                                                                    |                                                                                                    |                                                                                                    |                                                                                                    |                                                                                                    |      | Method        | amp          | Timesta  | Req. T        | Id                                                   |        |
| **0 ~0 **0 | <mark>〕</mark> 0 ※( | 0 (  | <b>3</b> 0   | 🧼 0 🔻 | cans 📢 | lurrent Sc |                    |                            |                            |     |     |                                                |                                                                                                    |                                                                                                    |                                                                                                    |                                                                                                    | 11                                                                                                    |      |               | 0            | 0 47 0 0 | nci 0 ni 0 ni | Alerts 📍                                             |        |
|            | 0                   | 0 0  | <b>9</b> 0 👌 | 🥶 o 🔻 | cans 📢 | urrent Sc  |                    |                            |                            |     |     |                                                |                                                                                                    |                                                                                                    |                                                                                                    |                                                                                                    | 11                                                                                                    |      |               | 0            | 0 12 0   | 147 0 49 0 49 | Alerts 🗚                                             |        |

If you have internet access, click on Update All.

| Applica | tions ▼ Places ▼                                                                                                    | Sun Nov 27, 17:02 • | 1 52 40 0 -                                    |
|---------|----------------------------------------------------------------------------------------------------|---------------------|------------------------------------------------|
|         | tions • Places •<br>Elle Edit View Analyse Beport Iools Qnline Helf<br>Standard Mode • • • • • • • • • • • • • • • • • • • | Manage Add-ons      | At A A A A A A A A A A A A A A A A             |
|         | Alerts 🗭 0 🏴 0 🛱 0 🛱 0                                                                                                    |                     | 【<br>Current Scans 曼 0 号 0 🚴 0 😡 0 🔆 0 ≯ 0 🧩 0 |

#### What we see once completed. Click on Close.

![](_page_12_Figure_1.jpeg)

Now open the broswer Iceweasal.

![](_page_13_Picture_0.jpeg)

#### **Open Preferences.**

![](_page_13_Picture_2.jpeg)

Under Advanced, Network, click on Settings.

| Applica | ations 🔻 🛛 Places 👻 🧊 Icer  | weasel 🔻      |                                                                                    | Su                                                    | n Nov 27, 17 | :03•          |                   |                 | 1 👪 🕬 🗲                                 | •   |
|---------|-----------------------------|---------------|------------------------------------------------------------------------------------|-------------------------------------------------------|--------------|---------------|-------------------|-----------------|-----------------------------------------|-----|
|         | Kali Linux. an Offe         | × 🗰 Prefe     |                                                                                    | Proferences - Icewases<br>Connection Settings         |              |               |                   |                 |                                         |     |
|         | (e) (e) Teeweasel   about:p | oreferences#  | Configure Proxie                                                                   | s to Access the Internet                              |              |               | ☆ 自 ♥             | <b>↓ ☆ ⊝</b>    |                                         |     |
|         | 🚡 Most Visited 🔻 🗍 Of       | fensive Secu  | <ul> <li>No proxy</li> <li>Auto-detect pr</li> <li><u>U</u>se system pr</li> </ul> | roxy settings for this net <u>w</u> o<br>oxy settings |              |               | ng                |                 | T CONTRACTOR                            |     |
|         | 👩 General                   | Ad            | • <u>M</u> anual proxy                                                             | configuration:                                        |              |               |                   |                 | _                                       |     |
|         | O Search                    | 110           | HTTP Pro <u>x</u> y:                                                               |                                                       |              | 8080 🛟        |                   |                 | - •                                     | ×   |
|         |                             | Gen           |                                                                                    | ✓ Use this proxy server for                           | or all prot  |               | tes               |                 |                                         |     |
|         | Content                     |               |                                                                                    |                                                       |              |               |                   |                 |                                         |     |
|         | Applications 🌲              | Conn          |                                                                                    |                                                       |              |               |                   |                 |                                         | 1   |
|         | 🗢 Privacy                   | Config        |                                                                                    |                                                       |              |               | Settings          |                 |                                         |     |
|         | 🖴 Security                  | Cach          | No Durant fair                                                                     |                                                       | 🗆 Remo       | e <u>D</u> NS |                   |                 | ission to test.                         | /   |
|         | C) Sync                     | Your w        | No Proxy for:                                                                      | 7.0.0.1                                               |              |               | <u>C</u> lear Now |                 |                                         |     |
|         | Advanced                    | <u> </u>      |                                                                                    |                                                       |              |               |                   |                 | Select                                  |     |
| 898     | <b>a</b> Auvanceu           | Lin           | Example: .moz                                                                      | zilla.org, .net.nz, 192.168.1                         | .0/24        |               |                   |                 |                                         |     |
| D       |                             | Offlin        | <ul> <li><u>A</u>utomatic pro:</li> </ul>                                          | xy configuration URL:                                 |              |               |                   |                 |                                         |     |
|         |                             | Your a        |                                                                                    |                                                       |              |               | Clear <u>N</u> ow |                 | tests while some for the such 740       |     |
|         |                             | ✓ <u>T</u> el | 🗆 Do not prompt f                                                                  | or authentication if passwe                           | ord is sav   | əd            | Exceptions        |                 | tests while proxying through ZAP.       |     |
|         |                             | The fo        |                                                                                    |                                                       |              |               |                   |                 |                                         | v   |
|         |                             |               |                                                                                    |                                                       |              |               |                   |                 |                                         |     |
|         | 💡 Iceweasel automatio       | cally sends s | onie data to Mozilia :                                                             | so mac we can improve you                             | ur experie   | nice.         | Choo              | se What I Share | ert Note Tags                           | ra. |
|         |                             |               |                                                                                    |                                                       |              |               |                   |                 |                                         | -   |
|         |                             |               |                                                                                    |                                                       |              |               |                   |                 |                                         | •   |
|         | Alerts 🍽 0 🔍 0 🕅 0          |               |                                                                                    |                                                       |              |               |                   |                 | Current Scans 🚭 0 👌 0 🎯 0 勝 0 🎤 0 🌞 0 🕴 | Ķ0  |

Change to Manual, input localhost, port 8080. Check the box for "Use this proxy..." and click OK.

| Applica | tions 🔻 Places 🔻   | 🦉 Iceweasel 🔻              |                             |                               |           |               | Sun Nov 27, 17:0      | 4•                                          |             |          |     |     |        |                |               | 1        | <b>(</b> 0) | 3 -      |
|---------|--------------------|----------------------------|-----------------------------|-------------------------------|-----------|---------------|-----------------------|---------------------------------------------|-------------|----------|-----|-----|--------|----------------|---------------|----------|-------------|----------|
|         |                    |                            |                             |                               |           | of / - Icewea |                       |                                             |             |          |     |     |        |                |               |          |             |          |
|         | Index of /         | × +                        |                             |                               |           |               |                       |                                             |             |          |     |     |        |                |               |          |             |          |
|         | G 9 172 20 0       | 103                        |                             |                               |           |               | c Q Search            | <u>ــــــــــــــــــــــــــــــــــــ</u> | ☆ ⋹         |          | 1 4 | ê e | =      |                |               |          |             |          |
|         |                    |                            |                             |                               |           |               |                       |                                             |             |          |     |     |        |                |               |          |             |          |
|         | Most Visited 🔻     | Offensive S                | ecurity                     | Kali Linux                    | Kall Docs | Kall Tools    | Exploit-DB            | Aircrack-ng                                 | 3           |          |     |     |        |                |               |          |             |          |
|         | Index of           | f /                        |                             |                               |           |               |                       |                                             |             |          |     |     |        |                |               |          |             |          |
|         | Name               | <u>Last modif</u>          | ied                         | <u>Size</u> <u>Descriptio</u> | D         |               |                       |                                             |             |          |     |     |        |                |               |          |             | ×        |
|         | Parent Directory   | / 18-Jan-200               | 9 21:58                     |                               |           |               |                       |                                             |             |          |     |     |        |                |               |          |             |          |
|         | base/              | 18-Jan-200                 | 9 21:58                     | -                             |           |               |                       |                                             |             |          |     |     |        |                |               |          |             | 4        |
|         | info.php           | 18-Jan-200                 | 9 21:58                     | 1k                            |           |               |                       |                                             |             |          |     |     |        |                |               | $\leq$   | 2           |          |
| · 🧭     | nanual/            | 18-Jan-200                 | 9 21:58                     | -                             |           |               |                       |                                             |             |          |     |     |        |                |               |          | > >         |          |
|         | Date/              | 18-Jan-200                 | 9 21:58                     | -                             |           |               |                       |                                             |             |          |     |     |        | ssion to test. |               |          |             |          |
|         | phpmyadmin/        | 18-Jan-200                 | 9 21:58                     | -                             |           |               |                       |                                             |             |          |     |     |        |                |               |          |             | *        |
|         | unicornscan/       | 18-Jan-200                 | 9 21:58                     |                               |           |               |                       |                                             |             |          |     |     |        |                | ( <b>-</b>    | _        |             |          |
|         | webexploitation    | <u>pack&gt;</u> 18-Jan-200 | 9 21:58                     | -                             |           |               |                       |                                             |             |          |     |     |        |                | 😺 Select.     |          |             |          |
| 898     | webexploitation    | <u>pack&gt;</u> 18-Jan-200 | 9 21:58                     | -                             |           |               |                       |                                             |             |          |     |     |        |                |               |          |             |          |
|         | Apache/1.3.37 Se   | erver at bt.exam           | ple.net F                   | Port 80                       |           |               |                       |                                             |             |          |     |     |        |                |               |          |             |          |
|         |                    |                            |                             |                               |           |               |                       |                                             |             |          |     |     |        | tasta ubila pr | and a through | ab 740   |             |          |
|         |                    |                            |                             |                               |           |               |                       |                                             |             |          |     |     |        | tests while pr | oxymig throug | gii ZAP. |             |          |
|         |                    |                            |                             |                               |           |               |                       |                                             |             |          |     |     |        |                |               |          |             |          |
|         |                    |                            |                             |                               |           |               |                       |                                             |             |          |     |     |        |                |               |          |             |          |
|         |                    |                            |                             |                               |           |               |                       |                                             |             |          |     |     |        |                |               |          |             |          |
|         |                    | nescamp                    |                             | 01.02                         |           |               |                       |                                             |             |          |     |     | gnost  | lert N         | ote T         | ags      |             | <b>P</b> |
|         | 1 27/11/1          | 6 17:03:52 0               | GET                         | http://172.20.                | 0.120/    |               | 502                   | Bad Gateway 3                               | 3 s<br>S me | 1.96 KiB |     |     | Modium | n              |               |          |             | 4        |
|         | 5 2/11/1           | 01/104/05                  | 561                         | ncp.//1/2/2020.               | 0.103/    |               | 200                   |                                             | 5 1115      | 1.57 KD  |     |     | meanan |                |               |          |             |          |
|         |                    |                            |                             |                               |           |               |                       |                                             |             |          |     |     |        |                |               |          |             |          |
|         |                    |                            |                             |                               |           |               |                       |                                             |             |          |     |     |        |                |               |          |             |          |
|         |                    |                            |                             |                               |           |               |                       |                                             |             |          |     |     |        |                |               |          |             |          |
|         |                    |                            |                             |                               |           |               |                       |                                             |             |          |     |     |        |                |               |          |             |          |
|         | Alerts 🍽 0 🏴 2 🏳 2 | ba 0 rad                   |                             |                               |           |               |                       |                                             |             |          |     |     | Cur    | rrent Scans 🜷  | 0 0 6 0       | 0 👋 0 🧪  | °0 🌞 0      | ₩0       |
|         |                    |                            | 1000 million (1000 million) |                               |           |               | and the second second |                                             |             |          |     |     |        |                |               |          |             | -        |

Now, in the browser, put the IP address of the Damn Vulnerable Linux server, here I have 172.20.0.103. To check, open a terminal and type in "ip a" this will show the address on the DVL virtual machine. Plug that result in here.

![](_page_15_Picture_1.jpeg)

In OWASP ZAP, you will see the IP address populate under Sites.

| Applicat | itions 🔻 🛛 Places 👻 🚷 OWASP ZAP 🕶               |                                | Sun Nov 27, 17:04 •    |                | 1 ,** 40) 🗲 🔫                                  |
|----------|-------------------------------------------------|--------------------------------|------------------------|----------------|------------------------------------------------|
|          |                                                 |                                |                        |                |                                                |
|          | Index of / × +                                  |                                |                        |                |                                                |
|          | • 172.20.0.103     •                            |                                | ୯ 🔍 Search 🔄 😭         | i ♥ ↓ ŵ        |                                                |
|          | 🐱 Most Visited 🔻 👔 Offensive Security 🔨 Kali I  | .inux 🥆 Kali Docs 🔨 Kali Tools | Exploit-DB Aircrack-ng |                |                                                |
|          | Index of /                                      |                                |                        |                |                                                |
|          |                                                 |                                |                        |                |                                                |
|          | Eile Edit View Analyse Report Tools Online Help |                                |                        |                |                                                |
|          | Standard Mode 💌 🗋 😂 🕁 🖿 📄 😳 💷 🌁 📼 💷 🕼           |                                |                        |                |                                                |
|          |                                                 |                                | Request Response 🖛     |                |                                                |
|          | T Contexts                                      | Welcome t                      | o the OWASP Zed Attac  | k Provy (7     | (AP)                                           |
| . 😭 ]    | Default Context                                 |                                | Spider                 | ×              | lications.                                     |
|          | V Sites V P Sites V P http://172.20.0.103       | Scope                          |                        |                | n given permission to test.                    |
|          | ▶ 🔛 icons                                       | Starting point:                | http://172.20.0.1.03/  | Soloct         |                                                |
|          |                                                 | Cantant                        | 110/11/22001103        | Select         | Select                                         |
| 898      |                                                 | Concext:                       |                        | <b></b>        |                                                |
| D        |                                                 | user:                          | ~                      | <b></b>        |                                                |
|          |                                                 | Spider Subtree Only            | 2                      |                |                                                |
|          |                                                 | Show Advanced options          |                        |                | d regression tests while proxying through ZAP. |
|          |                                                 |                                |                        |                | *                                              |
|          | 🚝 History 🔍 Search р Alerts 📄 Output 🕂          |                                |                        |                |                                                |
|          |                                                 |                                |                        | [              |                                                |
|          | Id Req. Timestamp Method URL                    |                                |                        |                | Highest Alert Note Tags 🖪                      |
|          | 3 27/11/16 17:04:03 GET http:/                  | 0                              | Cancel                 | set Start Scan | Pe Medium                                      |
|          |                                                 |                                |                        |                |                                                |
|          |                                                 |                                |                        |                |                                                |
|          |                                                 |                                |                        |                |                                                |
|          |                                                 |                                |                        |                | Ļ                                              |
|          | Alerts 🕫 0 🕫 2 🕫 0                              |                                |                        |                | Current Scans 👽 0 👌 0 🎯 0 💥 0 🎤 0 🌻 0 😽 0      |

Most items in ZAP are right-click sensitive, meaning you can right click to open additional dialogues. Right click under Sites on the IP address and choose: Attack, Spider. Check the box for Spider Subtree Only, and hit Start Scan.

| Applicat | tions - Places -                               |                                         | Sun Nov 27, 17:05 •                                      |                                               | 1 ,2 +                                |
|----------|------------------------------------------------|-----------------------------------------|----------------------------------------------------------|-----------------------------------------------|---------------------------------------|
|          |                                                |                                         |                                                          |                                               |                                       |
|          | Index of /                                     |                                         |                                                          |                                               |                                       |
|          |                                                |                                         |                                                          |                                               |                                       |
|          | 172.20.0.103                                   |                                         | C Q Search                                               |                                               |                                       |
|          | 🛅 Most Visited 🔻 👖 Offensive Security          | y 🔨 Kali Linux 🔨 Kali Docs 🕚            | 🔨 Kali Tools 🗽 Exploit-DB 🔄 Aircrack-ng                  |                                               |                                       |
|          | Index of /                                     |                                         |                                                          |                                               |                                       |
|          |                                                |                                         | Untitled Session - OWASP ZAP 2.5.0                       |                                               |                                       |
|          | Eile Edit View Analyse Report Tools Online Hel | p                                       |                                                          |                                               |                                       |
|          | (Standard Mode 💌 📄 😂 🖬 💼 📸 💷 💷                 |                                         | / 😑 🕪 🕨 🖉 💥 📾 🗽 😖 📼                                      |                                               |                                       |
|          | 😵 Sites 🕂                                      | 💡 Qu                                    | iick Start 🖉 🔿 Request   Response⇔   🕂                   |                                               |                                       |
|          |                                                |                                         | L L L                                                    |                                               |                                       |
|          |                                                | We                                      | Icome to the OWASP Zed                                   | Attack Proxv (ZAP)                            | $\leq$                                |
|          | Default Context                                | ZARIO                                   | an easy to use integrated population testing teel for    | finding wilperabilities in web applications   |                                       |
| . 🕲 🛛    | 🔻 🚱 🏴 Sites                                    | ZAFIS                                   | an easy to use integrated penetration testing toor or    | inding vulnerabilities in web applications.   |                                       |
|          | 🔻 🚔 🏓 http://172.20.0.103                      | Please                                  | be aware that you should only attack applications that   | t you have been specifically been given permi | ssion to test.                        |
|          | GET:base                                       | To quic                                 | kly test an application, enter its URL below and press ' | Attack'.                                      |                                       |
|          | GET:beet                                       | 1                                       |                                                          |                                               |                                       |
| BB       | W GET-beef(N)                                  | URL to                                  | attack: http://                                          |                                               | Select                                |
|          | GET:beef(M)                                    |                                         | Generation Attack                                        |                                               |                                       |
| D        | # GET:beef(S)                                  | Progra                                  | ss: Not started                                          |                                               |                                       |
|          | # GET:beef(D)                                  | i rogio.                                | ss. Not started                                          |                                               |                                       |
|          | ▶ 🔛 ₩ beef                                     |                                         |                                                          |                                               |                                       |
|          | GET: docs                                      | For a m                                 | nore in depth test you should explore your application i | using your browser or automated regression t  | ests while proxying through ZAP.      |
|          | Ref # GET:robots.txt                           | See the                                 | e help file for more details.                            |                                               |                                       |
|          | B B # CET.siteman.uml                          | <b>T</b>                                | _                                                        |                                               | ×                                     |
|          | 🛗 History 🔍 Search 🏴 Alerts 📄 Output           | ₩ Spider 🖉 🛎 🚹                          |                                                          |                                               |                                       |
|          | Wew Scan Progress: 0: http://172.20.0.103/     | • • • • • • • • • • • • • • • • • • • • | 24% 🖉 Current                                            | Scans: 1 🗄 URIs Found: 755 🗄 🛅 Show Messaq    | jes 🕸                                 |
|          | Processed Meth                                 | nod L                                   | JRI                                                      | Flags                                         |                                       |
|          | GET                                            |                                         | http://bt.example.net/webexploitation_package_02/joon    | halo9/templates/rh OUT_OF_SCOPE               | 4                                     |
|          | GET GET                                        |                                         | http://172.20.0.103/webexploitation_package_02/joom      | a109/index.php?ltemi                          |                                       |
|          | POS"                                           | r i                                     | http://bt.example.net/webexploitation_package_02/joon    | nla109/index.php OUT_OF_SCOPE                 |                                       |
|          | POS"                                           | r ł                                     | http://bt.example.net/webexploitation_package_02/joon    | nla109/index.php?ite OUT_OF_SCOPE             |                                       |
|          | GET                                            | ł                                       | http://172.20.0.103/webexploitation_package_02/nabo      | poll/?N=D                                     |                                       |
|          | GEI GET                                        | 1                                       | http://172.20.0.103/webexploitation_package_02/nabop     | 2011/1M=A                                     |                                       |
|          | GET                                            |                                         | http://172.20.0.103/webexploitation_package_02/nabo      | poll/?D=A                                     | )                                     |
|          | GET                                            | ł                                       | http://172.20.0.103/webexploitation_package_02/nabo      | ooll/admin/                                   |                                       |
|          | Alerts 🍋 0 🍋 2 💫 2 🗭 0                         |                                         |                                                          | Curr                                          | ent Scans 🚭 0 👌 0 🎯 0 勝 1 🎤 0 🌞 0 勝 0 |

Spider in progress.

| Applicat | tions 👻 Places 👻                                                                                        | Sun Nov 27, 17:07●                                                                                                    | 1 ,2 (0) 🕣 🔻            |
|----------|----------------------------------------------------------------------------------------------------|----------------------------------------------------------------------------------------------------|-------------------------|
|          |                                                                                                    | index of / - Iceweasel                                                                                                    |                         |
|          | Index of / × +                                                                                          |                                                                                                    |                         |
|          | <ul><li>172.20.0.103</li></ul>                                                                          | 여 Q Search ☆ 自 👽 🖡 🎓 😑                                                                                                    |                         |
|          | 🛅 Most Visited 🔻 📲 Offensive Security 🔨                                                                 | ali Linux 🔨 Kali Docs 🔨 Kali Tools 🗽 Exploit-DB 🔍 Aircrack-ng                                                                                                    |                         |
|          | Index of /                                                                                              |                                                                                                    |                         |
|          |                                                                                                    | Untitled Session - OWASP ZAP 2.5.0                                                                                                    |                         |
|          | <u>E</u> ile <u>E</u> dit ⊻iew <u>A</u> nalyse <u>R</u> eport <u>T</u> ools <u>O</u> nline <u>H</u> elp |                                                                                                    |                         |
|          | Standard Mode 💌 🗋 😂 层 💷 🚊 🎲 💷 🛎 📼                                                                       |                                                                                                    |                         |
|          | 🚱 Sites 🕂                                                                                               | 🥖 Quick Start ≉ 🗋 ⇔ Request ໂ Response 🗢 🚺                                                                                                    |                         |
|          |                                                                                                    |                                                                                                    |                         |
|          |                                                                                                    | Welcome to the OWASP Zed Attack Proxy (ZAP)                                                                                                    | $\leq$                  |
| -        | Contexts     Default Context                                                                            | 74D is an enabled use interested exected to taking the left finding underset lifetics in use and leading                                                                                                    |                         |
| 9        | 🔻 🤪 🏴 Sites                                                                                             | ZAP is an easy to use integrated penetration testing tool or innoing vulnerabilities in web applications.                                                                                                    |                         |
|          | ▼ 🚔 № http://172.20.0.103                                                                               | Please be aware that you should only attack applications that you have been specifically been given permission to test.                                                                                                    |                         |
|          | P # GET:base                                                                                            | To quickly test an application, enter its URL below and press 'Attack'.                                                                                                    |                         |
|          |                                                                                                    | 2                                                                                                    |                         |
|          | R W GET:beef(N)                                                                                         | URL to attack: http://                                                                                                    | Select                  |
|          | 📄 🏴 🕷 GET:beef(M)                                                                                       | 🗲 Attack 🔳 Stop                                                                                                    |                         |
| 2        | 📄 🏴 🕷 GET:beef(S)                                                                                       | Progress: Not started                                                                                                    |                         |
|          | R # GET:beef(D)                                                                                         |                                                                                                    |                         |
|          | R # GET docs                                                                                            |                                                                                                    |                         |
|          | ► Cons                                                                                                  | For a more in depth test you should explore your application using your browser or automated regression tests while prov                                                                                                    | ing through ZAP.        |
|          | 📄 🙉 🗰 GET:robots.txt                                                                                    | See the help file for more details.                                                                                                    | _                       |
|          |                                                                                                    |                                                                                                    |                         |
|          | 🔚 History 🔍 Search 👎 Alerts 📄 Output 🕷 S                                                                | ler 🖉 🛪 🛉                                                                                                    |                         |
|          | 🕷 New Scan 🛛 Progress: 0: http://172.20.0.103/ 💌 🛽                                                      | Loo% Current Scans: 0 : URIs Found: 2156 : E Show Messages                                                                                                    |                         |
|          | Processed Method                                                                                        | URI Flags                                                                                                    | 8                       |
|          | POST                                                                                                    | http://172.20.0.103/phpmyadmin/scripts/setup.php                                                                                                    | 4                       |
|          | POST                                                                                                    | http://17.2.00.103/phpmyadmin/scripts/setup.php                                                                                                    |                         |
|          | POST                                                                                                    | http://172.20.0.103/phpmyadmin/scripts/setup.php                                                                                                    |                         |
|          | POST                                                                                                    | http://172.20.0.103/phpmyadmin/scripts/setup.php                                                                                                    |                         |
|          | GET                                                                                                    | http://www.phpmyadmin.net/token=965f99a92057e8595e9b896097b31ffe OUT_OF_SCOPE                                                                                                    |                         |
|          | GET                                                                                                    | http://sourceiroige.nervonate/index.php?group_ide/sourceire/sourceire/sourceiroige.nervonate/index.php?group_ide/sourceire/sourceiroige.nervonate/index.php?group_ide/sourceire/sourceiroige.nervonate/index.php?group_ide/sourceire/sourceiroige.nervonate/index.php?group_ide/sourceire/sourceiroige.nervonate/index.php?group_ide/sourceire/sourceire/sourceiroige.nervonate/index.php?group_ide/sourceire/sourceiroige.nervonate/index.php?group_ide/sourceire/sourceire/sourceiroige.nervonate/index.php?group_ide/sourceiroige.nervonate/index.php?group_ide/sourceiroige.nervonate/index.php?grou |                         |
|          | GET GET                                                                                                 | http://172.20.0.103/unicornscan/index.php?sessid=WDtYrQ==!Ub9Zljjp6rF                                                                                                    | D                       |
|          | GET GET                                                                                                 | http://172.20.0.103/unicomscan/index.php?sessid=WDtYtw==!Ug6KZgEdjl6                                                                                                    | •                       |
|          | Alerts 🍽 0 🍽 3 🏳 6 🍽 0                                                                                  | Current Scans 🖑 0                                                                                                    | 🔥 0 🥥 0 勝 0 🎤 0 🧅 0 勝 0 |

Spider finished.

![](_page_18_Picture_0.jpeg)

Right click on the IP, Choose: Attack, Active Scan.

| Applica | tions 👻 Places 👻 🚷 OWASP ZAP 🕇               |                      |                                  | Sun Nov 27, 17:07 •                   |                          | 1                                            | ,≌ <b>40) </b> ∓ - |
|---------|----------------------------------------------|----------------------|----------------------------------|---------------------------------------|--------------------------|----------------------------------------------|--------------------|
|         |                                              |                      |                                  |                                       |                          |                                              |                    |
|         | Index of / × 🕂                               |                      |                                  |                                       |                          |                                              |                    |
|         | • 172.20.0.103                               |                      |                                  | c 🔍 Search                            | ☆ 自 ♥ ♣ 兪                | ⊜ ≡                                          |                    |
|         | Most Visited V Offensive                     | Security - Kali I    | inux 🗅 Kali Doce 🛸 Kali Too      | ls Fynloit-DB Aircrack-r              |                          |                                              |                    |
|         |                                              |                      |                                  | IS MEADION DD CANTORNA                | 19                       |                                              |                    |
|         | Index of /                                   |                      |                                  |                                       |                          |                                              |                    |
|         |                                              |                      | Untit                            | led Session - OWASP ZAP 2.5.          | .0                       |                                              |                    |
|         | <u>Eile Edit View Analyse Report Tools O</u> | nline <u>H</u> elp   |                                  |                                       |                          |                                              |                    |
|         | Standard Mode 💌 🗋 😂 🔚 📾 🛒 🖗                  | ş 💷 🛎 📼 🔳            | = = = = 🛋 🖓 🖕 🕨                  | ) 🖉 💥 💷 🗽 🔍 🔤                         |                          |                                              |                    |
|         | 😺 Sites 🛨                                    |                      | Ouick Start &                    | 🗢 Request 🕻 Response 🖨 🗍 📥 🗎          |                          |                                              |                    |
|         |                                              |                      |                                  | Active Scan                           |                          |                                              |                    |
|         | T Contexts                                   |                      | Scope Upput Vectors Curtem Vec   |                                       |                          | (AP)                                         |                    |
| . 🕐     | Default Context                              |                      | Scope Input vectors   custom vec | technology Folicy                     |                          | plications.                                  |                    |
| -       | 🔻 🤪 🏴 Sites                                  |                      | Starting point:                  | http://172.20.0.103/?D=D/             | Select                   |                                              |                    |
| 200     | ▼ 🚔 № http://172.20.0.103                    |                      |                                  |                                       |                          | in given permission to test.                 |                    |
|         | 📄 🏁 🤫 GET:base                               |                      | Policy:                          | Default Policy                        | <b>v</b>                 |                                              |                    |
|         | ▶ 🔜 🎮 ₩ base                                 |                      | Context:                         |                                       | <b>v</b>                 |                                              |                    |
|         | 📄 🏁 🕷 GET:beef(N)                            |                      |                                  |                                       |                          | Select                                       |                    |
| 898     | 📄 🎮 🕷 GET:beef(M)                            |                      | User:                            |                                       | Y                        |                                              |                    |
| O       | P # GET:beef(S)                              |                      | Recurse:                         | V                                     |                          |                                              |                    |
|         | ► CET:Deer(D)                                |                      | Show advanced options            | <b>V</b>                              |                          |                                              |                    |
|         | 🛅 👎 🗰 GET: docs                              |                      |                                  |                                       |                          | d regression tests while provving through 74 | P                  |
|         | ▶ 🚞 icons                                    |                      |                                  |                                       |                          | aregreester teste mile prograg triougn E.    |                    |
|         | 📄 🏴 🕷 GET:robots.txt                         |                      |                                  |                                       |                          |                                              |                    |
|         | 😤 History 🔍 Coorsh 📑 Alarta                  | Output The Enider of | 1                                |                                       |                          |                                              |                    |
|         | instory Search   Merca                       | oucput wy spider >   | -                                |                                       |                          |                                              |                    |
|         | % New Scan Progress: 0: http://172.2         | 0.0.103/             |                                  |                                       |                          | Show Messages                                | \$Q\$              |
|         | Processed                                    | Method               |                                  |                                       |                          |                                              | 6                  |
|         |                                              | POST                 |                                  |                                       |                          |                                              | A.                 |
|         | e e e e e e e e e e e e e e e e e e e        | POST                 |                                  |                                       |                          |                                              |                    |
|         |                                              | POST                 |                                  |                                       |                          |                                              |                    |
|         |                                              | POST                 |                                  | c                                     | ancel Reset Start Scan   | CODE                                         |                    |
|         | <b></b>                                      | GET                  | https://source                   | forge.net/donate/index.php?group_id=2 | 23067&token=965f99 OUT 0 | F SCOPE                                      |                    |
|         |                                              | GET                  | http://172.20.                   | 0.103/unicomscan/index.php?sessid=W   | DtYrQ==!WRGIHW45/V       |                                              |                    |
|         |                                              | GET                  | http://172.20.                   | 0.103/unicomscan/index.php?sessid=W   | DtYrQ==!Ub9ZlJjp6rF      |                                              | )                  |
|         |                                              | GET                  | http://172.20.                   | 0.103/unicomscan/index.php?sessid=W   | DtYtw==!Ug6KZgEdJl6      |                                              |                    |
|         | Alerts PO PO PO PO DO                        |                      |                                  |                                       |                          | current scans 👽 0 👌 0 🥘 0 🞘                  | 20 🖉 0 🦊 0 🔆 0     |

Check the box for Advanced Options.

| Applica    | tions 👻 Places 👻 🚷 OWASP ZAP 👻                       |                           | Sun Nov 27, 17:08 •                   |                       |             | 1 😼 🐠 f                                        |
|------------|------------------------------------------------------|---------------------------|---------------------------------------|-----------------------|-------------|------------------------------------------------|
|            |                                                      |                           |                                       |                       |             |                                                |
|            | Index of / × +                                       |                           |                                       |                       |             |                                                |
|            | € ● 172.20.0.103                                     |                           | c Q Search                            | 合自                    | ⊽ ∔ ⋒       | • =                                            |
|            |                                                      |                           |                                       |                       |             |                                                |
|            | 🛅 Most Visited 🔻 👖 Offensive Security 📉 Kali I       | Linux – Kali Docs – Kal   | i Tools 🛄 Exploit-DB 🔄 Airci          | rack-ng               |             |                                                |
|            | Index of /                                           |                           |                                       |                       |             |                                                |
|            |                                                      |                           |                                       |                       |             |                                                |
|            | Eile Edit View Analyse Report Tools Online Help      |                           |                                       |                       |             |                                                |
|            | Standard Mode 💌 🗋 😂 🔐 📾 📄 🍪 💷 🗷 📼 🕅                  |                           | ▶ ▶ ⊘ 💥 📾 🗽 😡 📼                       |                       |             |                                                |
|            |                                                      | G Ouick Sta               |                                       | )                     |             |                                                |
|            | Sires T                                              |                           | Active Scan                           |                       | ×           |                                                |
|            |                                                      |                           | Active South                          |                       | ~           |                                                |
|            | 🔻 🚍 Contexts                                         | Scope Input Vectors Custo | om Vectors Technology Policy          |                       |             |                                                |
| <b>S</b>   | Default Context                                      |                           | -                                     |                       |             | plications.                                    |
| -          | 🔻 🚱 🏴 Sites                                          | ▼ Policy                  | Policy                                |                       | ۲           |                                                |
| No.        | ▼ 🚔 № http://172.20.0.103                            | Lifernation Gathering     | Policy: Dofault Po                    | liev                  |             | in given permission to test.                   |
|            | N W GET:base                                         | Injection                 | Deradit To                            |                       |             |                                                |
|            | N W base                                             | Miscellaneous             | Default Alert Threshold: Low          | (More potential issue | s flagged)  |                                                |
|            | R # GET:beef(N)                                      | Server Security           | Default Attack Strength: Low          | (Fewer attacks)       |             | Select                                         |
|            | R # GET:beef(M)                                      |                           |                                       |                       |             |                                                |
| 0<br>B H D | R # GET:beef(S)                                      |                           | Apply Low Infestioid to All           | Rules Go              |             |                                                |
|            | 🛅 🎮 🗰 GET:beef(D)                                    |                           | Apply Low Strength To All             | Rules Go              |             |                                                |
| :::        | 🕨 🚞 🎮 🗰 beef                                         |                           | Category                              | Threshold             | Strength    |                                                |
| ···· ]     | P # GET: docs                                        |                           | Client Browser                        |                       |             | d regression tests while proxying through ZAP. |
|            | icons                                                |                           | Information Gathering                 | Low                   | Low         |                                                |
|            | P W GET:robots.txt                                   |                           | Injection                             | Low                   | Low         |                                                |
|            |                                                      | 1                         | Miscellaneous<br>Server Security      | Low                   | Low         |                                                |
|            | History 🔍 Search 🏴 Alerts 🔄 Output 🕷 Spider 🖉        |                           | Server Security                       | 2011                  | 2011        |                                                |
|            | 🕷 New Scan 🗄 Progress: 0: http://172.20.0.103/ 💌 📗 📗 |                           |                                       |                       |             | Show Messages                                  |
|            | Processed Method                                     | 1                         |                                       |                       |             |                                                |
|            | e Post                                               | 1                         |                                       |                       |             |                                                |
|            | POST                                                 |                           |                                       |                       |             |                                                |
|            | POST                                                 |                           |                                       |                       |             |                                                |
|            | POST POST                                            |                           |                                       |                       |             |                                                |
|            | GET POST                                             |                           |                                       | Cancel Reset          | Start Scan  | SCOPE                                          |
|            | GET                                                  | https://                  | sourceforge.net/donate/index.php?grou | up_id=23067&token=96  | 55f99 OUT 0 | DF_SCOPE                                       |
|            | GET GET                                              | http://1                  | 72.20.0.103/unicomscan/index.php?se   | ssid=WDtYrQ==!WRGIH   | ₩45/V       |                                                |
|            | GET                                                  | http://1                  | 72.20.0.103/unicomscan/index.php?se   | ssid=WDtYrQ==!Ub9ZlJj | p6rF        |                                                |
|            | GET GET                                              | http://1                  | 72.20.0.103/unicomscan/index.php?se   | ssid=WDtYtw==!Ug6KZ   | gEdJl6      |                                                |
|            | Alerts 🍽 O 🏳 3 🏳 6 🏳 0                               |                           |                                       |                       |             | Current Scans 🚭 0 👌 0 🎯 0 勝 0 🎤 0 🌻 0 🔅        |

Click on the Policy tab, and set everything to Low. Then hit the Go buttons. Then Start Scan.

| Applica | tions 🔻 | Places 🔻                             |                                |                 | Sun Nov 27, 17:08 •                                                                                |                  |                      |                |                           | 1 ,**                | () F -   |
|---------|---------|--------------------------------------|--------------------------------|-----------------|----------------------------------------------------------------------------------------------------|------------------|----------------------|----------------|---------------------------|----------------------|----------|
|         |         |                                      |                                | Ir              | ndex of / - Iceweasel                                                                              |                  |                      | _ 0            | ×                         |                      |          |
|         |         |                                      |                                |                 |                                                                                                    |                  |                      |                |                           |                      |          |
|         | Ind     | lex of / ×                           | ŧ                              |                 |                                                                                                    |                  |                      |                |                           |                      |          |
|         | ¢¢      | 172.20.0.103                         |                                |                 | ୯ 🔍 Search                                                                                         | ☆自               | V 🖡 n                |                |                           |                      |          |
|         | a Mo    | st Visited 🔻 👖 Offensiv              | ve Security 🥆 Kali Lir         | iux 🔍 Kali I    | ocs 🔨 Kali Tools 🕱 Exploit-DB 🔍 Aircrack                                                           | -na              |                      |                |                           |                      |          |
|         |         |                                      |                                |                 | ,                                                                                                  | 3                |                      |                |                           |                      |          |
|         | In      | dex of /                             |                                |                 |                                                                                                    |                  |                      |                |                           |                      |          |
|         |         |                                      |                                |                 | Untitled Session - OWASP ZAP 2.                                                                    | 5.0              |                      |                |                           |                      |          |
|         | Eile E  | dit <u>View Analyse Report T</u> ool | ls <u>O</u> nline <u>H</u> elp |                 |                                                                                                    |                  |                      | _              |                           |                      |          |
|         | Standa  | ard Mode 💌 🗋 🚘 🔚 💷 🗄                 | ·                              |                 | ₽ ♀ ⊖ ▶ ▶ ⊘ 🗶 📾 🐂 😡 🖬                                                                              |                  |                      |                |                           |                      |          |
|         |         | tes 📥                                |                                |                 | Guick Start & Request Responses                                                                    |                  |                      |                |                           |                      |          |
|         |         | T T                                  |                                |                 | y quick start > -+ Request Response +                                                              |                  |                      |                |                           |                      | 17       |
|         | © 📮     |                                      |                                |                 | Welcome to the OWASP 700                                                                           |                  | Drow                 |                |                           |                      |          |
|         | 🔻 🗖 C   | ontexts                              |                                | A               | welcome to the OWASP Zeo                                                                           |                  | ( Proxy (            | (ZAP)          |                           |                      | 5 /      |
| - 🛐 🛛   |         | Default Context                      |                                |                 | ZAP is an easy to use integrated penetration testing tool                                          | for finding vuln | erabilities in web a | applications   |                           |                      | 7        |
|         |         | Sites                                |                                |                 | Please be aware that you should only attack applications t                                         | that you have b  | een specifically b   | een given p    | ermission to test.        |                      |          |
| 77      |         | B # GET base                         |                                |                 |                                                                                                    |                  |                      |                |                           |                      |          |
|         |         | 📄 🙉 🕷 GET:beef                       |                                |                 | To quickly test an application, enter its URL below and pre                                        | ss 'Attack'.     |                      |                |                           |                      |          |
|         | Þ       | 🚞 🎮 🕷 base                           |                                |                 | 100 Ac este els latte //                                                                           |                  |                      |                |                           | -1                   |          |
|         |         | 📄 🏴 🕷 GET:beef(N)                    |                                |                 | URL to attack: http://                                                                             |                  |                      |                | <b>W</b> 5                | elect                |          |
| 898     |         | 📄 🏴 🕷 GET:beef(M)                    |                                |                 | 🗳 Attack 📃 Stop                                                                                    |                  |                      |                |                           |                      |          |
| D       |         | W GET:beet(S)                        |                                |                 | Progress: Not started                                                                              |                  |                      |                |                           |                      |          |
|         | ▶       | N W beef                             |                                |                 |                                                                                                    |                  |                      |                |                           |                      |          |
|         |         | 📄 🕫 🗰 GET:docs                       |                                |                 | For a more in donth test you should employ your application                                        |                  | rouser or outoms     | ted rearees    | ion toots while proving i | brough 740           |          |
|         | Þ       | icons                                |                                |                 | Por a more in deprintest you should explore your application                                       | on using your c  | rowser of automa     | ateu regress   | aon tests while proxying  | iniougn zwr.         |          |
|         |         | 📄 🕫 🕷 GET:robots.txt                 |                                |                 | See the help file for more details.                                                                |                  |                      |                |                           |                      | _        |
|         | <u></u> |                                      |                                | L               |                                                                                                    |                  |                      |                |                           |                      | •        |
|         | 🔡 🛗 Hi  | istory 🔍 Search 🛛 🏴 Alerts           | 📄 Output 🛛 🕷 Spider 👌          | Active Scan 🖉 🕴 | 9 ±                                                                                                |                  |                      |                |                           |                      |          |
|         | . m     | New Scan 🗄 Progress: 0: http         | ://172.20.0.103 🔽 👖 🔲          | III 🚪           | 2%                                                                                                 | 💚 Currer         | it Scans: 1 🗄 Num    | requests: 8    | 00                        |                      |          |
|         | Id      | Req. Timestamp                       | Resp. Timestamp                | Method          | URL                                                                                                | Code             | Reason               | RTT            | Size Resp. Header         | Size Resp. Boo       | dy 🖪     |
|         |         | 3,856 27/11/16 17:08:29              | 27/11/16 17:08:29              | POST            | http://172.20.0.103/olate/details.php?cmd=addco                                                    | 200              | OK<br>OK             | 28 ms          | 347 bytes                 | 7.52 KiB             | A        |
|         |         | 3,857 2//11/16 17:08:29              | 27/11/16 17:08:29              | POST            | http://172.20.0.103/olate/details.php?cmd=addco<br>http://172.20.0.103/olate/details.php?cmd=addco | 200              | OK .                 | 25 ms<br>24 ms | 347 bytes<br>347 bytes    | 7.52 KIB<br>7.52 KIB |          |
|         |         | 3.859 27/11/16 17:08:29              | 27/11/16 17:08:29              | GET             | http://172.20.0.103/olate/recommend.php?file=thi                                                   | 200              | OK<br>OK             | 156 ms         | 146 bytes                 | 2.7 KiB              |          |
|         |         | 3,860 27/11/16 17:08:29              | 27/11/16 17:08:29              | POST            | http://172.20.0.103/olate/details.php?cmd=addco                                                    | 200              | ЭK                   | 21 ms          | 347 bytes                 | 7.52 KIB             |          |
|         |         | 3,861 27/11/16 17:08:29              | 27/11/16 17:08:29              | POST            | http://172.20.0.103/olate/details.php?cmd=addco                                                    | 200              | ок                   | 23 ms          | 347 bytes                 | 7.52 KiB             |          |
|         |         | 3,862 27/11/16 17:08:29              | 27/11/16 17:08:29              | POST            | http://172.20.0.103/olate/details.php?cmd=addco                                                    | 200              | ок                   | 22 ms          | 347 bytes                 | 7.52 KiB             |          |
|         |         | 3,863 27/11/16 17:08:29              | 27/11/16 17:08:29              | POST            | http://172.20.0.103/olate/details.php?cmd=addco                                                    | 200              | OK                   | 22 ms          | 347 bytes                 | 7.52 KiB             | 5        |
|         |         | 3,864 2//11/16 17:08:29              | 2//11/16 17:08:29              | POST            | http://1/2.20.0.103/olate/details.php?cmd=addco                                                    | 200              | UK<br>DK             | 22 ms          | 347 bytes                 | 7.52 KIB             | 2        |
|         | Alorte  | BIO DIS DIE DIO                      | 2//11/10 17:00:29              | FUSI            | http://1/2.20.0.103/olace/decans.prip:cmd=addco                                                    | 200              | UK .                 | 20 1115        | Current Coope R.O.        | 7.52 ND              | <u> </u> |
|         | Alerts  | 100 103 100 100                      |                                |                 |                                                                                                    |                  |                      |                | current scans 😵 0 👩       | 1 🕘 U 🖑 U 🧨 U        | 🚽 U 🧒 U  |

#### Attack in motion.

| Ubunt      | tu Desktop                               |        |                                        |                       |               |                                                                                                    |                                     |                   | • •                       | 🖉 🛅 🛃 利 5:08 P    | м 📃           |
|------------|------------------------------------------|--------|----------------------------------------|-----------------------|---------------|----------------------------------------------------------------------------------------------------|-------------------------------------|-------------------|---------------------------|-------------------|---------------|
| 0          | 1                                        |        | File Machine View Input De             | vices Help            |               | second and the second second |                                     |                   | 1909                      |                   | ;             |
|            | A State of the same                      | Applic | ations 👻 Places 👻                      |                       |               | Sun Nov 27, 17:08 •                                                                                                    |                                     |                   |                           | 1 📲 📢 🖻           |               |
|            |                                          |        |                                        |                       |               | Index of / - Icewease)                                                                                                    |                                     | _ 0               | ×                         |                   |               |
|            |                                          |        |                                        |                       |               |                                                                                                    |                                     |                   |                           |                   |               |
| 10         |                                          |        |                                        |                       |               |                                                                                                    |                                     |                   |                           |                   |               |
|            | A BAR HAND                               |        | 🕞 🕘 172.20.0.103                       |                       |               |                                                                                                    | ☆ 白 ♥ ♣                             | ê ⊕               | 3                         |                   |               |
|            |                                          |        | 🛅 Most Visited 🔻 👖 Offensive           | e Security 🔨 Kali L   | inux 🔨 Kali   | Docs 🥆 Kali Tools 🔝 Exploit-DB 📑 Aircrae                                                                                                    |                                     |                   |                           |                   |               |
|            | ●●● Machine View Input                   |        | Index of /                             |                       |               |                                                                                                    |                                     |                   |                           |                   |               |
| 2          | top - 22:08:55 up 48 min. 1 user.        |        | index or ,                             |                       |               | Lintitled Session - OWASP 7AP                                                                                                    | 25.0                                |                   |                           |                   |               |
| - 10       | Tasks: 91 total, 3 running, 88           |        | File Edit Manual Analysis Depart Taxla | Online Hale           |               | Ontrice Session - OWASE ZAF 2                                                                                                    | 2.3.0                               |                   |                           |                   |               |
|            | Men: 1032748k total, 304436k us          |        | Elle Edit View Analyse Report Tools    | Online Help           |               |                                                                                                    |                                     |                   |                           |                   | -             |
| $\odot$    | Swap: Øktotal, Økus                      |        |                                        |                       |               |                                                                                                    |                                     |                   |                           |                   |               |
| 😰 🗄        | PID USER PR NI VIRT RES                  |        | Sites 🛨                                |                       |               | Quick Start ☞ Request Response ← +                                                                                                    |                                     |                   |                           |                   | _             |
| -          | 2 root 34 19 0 0                         |        |                                        |                       |               | Walcome to the OWASP 7                                                                                                    | d Attack Brow                       | (740)             |                           |                   |               |
| •          | 3 root 10 -5 0 0<br>4 root 11 -5 0 0     |        | ▼                                      |                       | *             | Welcome to the OWASP 20                                                                                                    | a Allack Prox                       | y (ZAF)           |                           |                   |               |
|            | 5 root 10 -5 0 0                         | - 🥶 🛛  | Default Context                        |                       |               | ZAP is an easy to use integrated penetration testing to                                                                                                    | ol for finding vulnerabilities in w | veb application:  | k.                        |                   |               |
|            | 97 root 20 -5 0 0                        |        | V = P http://172.20.0.103              |                       |               | Please be aware that you should only attack application                                                                                                    | is that you have been specifica     | ally been given p | ermission to test.        |                   | /             |
| TEX        | 130 root 20 -5 0 0<br>131 root 20 -5 0 0 | 2/     | 📄 🏁 🤀 GET:base                         |                       |               | To quickly test an application, enter its URL below and p                                                                                                    | ress 'Attack'.                      |                   |                           |                   | <             |
| ۲          | 132 root 20 -5 0 0                       | _      | 📄 🏲 🗰 GET:beef                         |                       |               |                                                                                                    |                                     |                   |                           |                   |               |
|            | 135 root 20 -5 0 0<br>137 root 10 -5 0 0 | 100    | F W Dase                               |                       |               | URL to attack: http://                                                                                                    |                                     |                   |                           | Select            |               |
| -          | 159 root 25 0 0 0                        | 898    | 📄 🎮 🦷 GET:beef(M)                      |                       |               | 🗳 Attack 🔲 Stop                                                                                                    |                                     |                   |                           |                   |               |
| •••        | 161 root 20 -5 0 0                       | D      | 📄 🏴 🍀 GET:beef(S)                      |                       |               | Progress: Not started                                                                                                    |                                     |                   |                           |                   |               |
|            | 162 root 20 -5 0 0<br>163 root 20 -5 0 0 |        | ☐ P ₩ GET:beef(D)                      |                       |               |                                                                                                    |                                     |                   |                           |                   |               |
|            | 164 root 20 5 0 0                        |        | ► ₩ GET:docs                           |                       |               |                                                                                                    |                                     |                   |                           |                   |               |
| <b>S</b>   | 165 root 20 -5 0 0<br>166 root 20 -5 0 0 |        | ► 🚞 icons                              |                       |               | For a more in depth test you should explore your applica                                                                                                    | ation using your browser or aut     | comated regres    | sion tests while proxying | through ZAP.      |               |
|            | 167 root 20 -5 0 0<br>855 root 11 -5 0 0 |        | ☐ P ₩ GET:robots.txt                   |                       |               | See the help file for more details.                                                                                                    |                                     |                   |                           |                   |               |
| Two        | 874 root 11 -5 0 0<br>879 root 11 -5 0 0 |        | History Search Nets                    | 📄 Output 🗎 🕷 Spider 🚺 | Active Scan # | ×+                                                                                                    |                                     |                   |                           |                   |               |
| -          | 902 root 11 -5 0 0<br>903 root 11 -5 0 0 |        | New Scan   Progress: 0: http://        | 172.20.0.103 💽 🔟 🔲    |               | 2%                                                                                                    | Current Scans: 1 N                  | ium requests: 1   | 967                       |                   | 83            |
|            | 904 root 11 -5 0 0                       |        | Id Beg. Timestamp                      | Resp. Timestamp       | Method        | URL                                                                                                    | Code Reason                         | RTT               | Size Resp. Header         | Size Resp. Body   | 12            |
| <b>BHO</b> | 909 root 10 -5 0 0                       |        | 4,052 27/11/16 17:08:33                | 27/11/16 17:08:33     | POST          | http://172.20.0.103/olate/report.php?file=4                                                                                                    | 200 OK                              | 39 ms             | 347 bytes                 | 1.81 KiB          |               |
|            | 991 root 18 -4 1808 528                  |        | 4,053 27/11/16 17:08:33                | 27/11/16 17:08:33     | POST          | http://172.20.0.103/olate/recommend.php?file=4                                                                                                    | 200 OK                              | 21 ms             | 146 bytes                 | 5.24 KIB          |               |
| -          | 1846 root 18 0 1720 668                  |        | 4,054 27/11/16 17:08:33                | 27/11/16 17:08:33     | POST          | http://172.20.0.103/olate/report.php?file=4                                                                                                    | 200 OK                              | 27 ms             | 347 bytes                 | 1.81 KiB          | - 1           |
|            | 1854 root 18 0 1568 384 .                |        | 4,055 27/11/16 17:08:33                | 27/11/16 17:08:33     | POST          | http://172.20.0.103/olate/recommend.php?ile=4                                                                                                    | 200 0K                              | 35 ms             | 247 butos                 | 1 01 VID          | - H. R        |
|            | 1896 root 15 0 1588 384                  |        | 4,057 27/11/16 17:08:33                | 27/11/16 17:08:33     | POST          | http://172.20.0.103/olate/recommend.php?file=4                                                                                                    | 200 OK                              | 30 ms             | 146 bytes                 | 5.28 KiB          | - H B         |
|            | 1935 root 18 0 1776 604                  |        | 4,058 27/11/16 17:08:33                | 27/11/16 17:08:33     | POST          | http://172.20.0.103/olate/report.php?file=4                                                                                                    | 200 OK                              | 20 ms             | 347 bytes                 | 1.81 KIB          |               |
|            | 1938 root 18 0 1560 492                  |        | 4,059 27/11/1617:08:33                 | 27/11/16 17:08:33     | POST          | http://172.20.0.103/olate/report.php?file=4                                                                                                    | 200 OK                              | 31 ms             | 347 bytes                 | 1.81 KiB          |               |
|            | 1945 Foot 23 0 2408 1236 1               |        | 4,060 27/11/16 17:08:33                | 27/11/16 17:08:33     | POST          | http://172.20.0.103/olate/recommend.php?file=4                                                                                                    | 200 OK                              | 33 ms             | 146 bytes                 | 5.3 KIB           | $\mathcal{D}$ |
|            |                                          |        | 4,061 27/11/1617:08:33                 | 27/11/16 17:08:33     | POST          | http://172.20.0.103/olate/report.php?file=4                                                                                                    | 200 OK                              | 27 ms             | 347 bytes                 | 1.81 KiB          |               |
|            | alis 🖬 🙆 🙆 🡍                             |        | Alerts 🍽 0 🍋 3 🏳 6 🕅 0                 |                       |               |                                                                                                    |                                     |                   | Current Scans 🚭 0 👌       | 1 🥥 0 🕷 0 🎤 0 🌞 0 | <b>8</b> 0    |
| -          | ~ ~ ~ ~ ~ ~ ~ ~ ~ ~ ~ ~ ~ ~ ~ ~ ~ ~ ~ ~  |        |                                        |                       |               |                                                                                                    |                                     |                   | 🖸 📀 🛃 🖆                   | 🗐 🖶 🔟 🔇 💽 Right C | trl           |
| -          |                                          |        |                                        | 1 . M. 1              | 2 1           | A CONTRACTOR                                                                                                    | 1 N 12                              |                   | 1 4                       | 1 m 1 m           |               |

Starting to see some results. You can see I have DVL in the back ground with top open in a terminal watching the CPU utilization.

![](_page_21_Picture_0.jpeg)

The scan is finally done. On my laptop, this took over an hour to run.

![](_page_21_Picture_2.jpeg)

Click on the Alerts tab.

| lications 🔻 Places 👻 🛞 OWASP ZAP 👻                       |                                            |                 | Sun Nov 27, 17:55●                                                                |                                                                       |                                              | , <b>2</b> 1 40) 9 -                  |            |
|----------------------------------------------------------|--------------------------------------------|-----------------|-----------------------------------------------------------------------------------|-----------------------------------------------------------------------|----------------------------------------------|---------------------------------------|------------|
|                                                          |                                            |                 |                                                                                   |                                                                       |                                              |                                       |            |
| Index of /                                               | × +                                        |                 |                                                                                   |                                                                       |                                              |                                       |            |
| ♦ 172.20.0.1                                             | 03                                         |                 | c Q Search                                                                        | <u>ሰ</u>                                                              | rê ♥ ♣ ♠ ₽ ≡                                 |                                       |            |
| 🛅 Most Visited 🔻                                         | 👖 Offensive Security 🔨 Kali Linu:          | x 🔨 Kali Do     | cs 🔨 Kali Tools 🙀 Exploit-DB 🕥 Aircrac                                            | k-ng                                                                  |                                              |                                       |            |
| Index of                                                 | 1                                          |                 |                                                                                   |                                                                       |                                              |                                       |            |
| Index of                                                 | 1                                          |                 | Untitled Session - OWASP 7AP 2                                                    | 5.0                                                                   |                                              |                                       |            |
| File Edit View Analyse                                   | e Report Tools Online Help                 |                 | Edit Alert                                                                        | ×                                                                     |                                              |                                       |            |
| Standard Mode                                            |                                            |                 |                                                                                   |                                                                       |                                              |                                       |            |
| 😡 Sites 🕂                                                |                                            | Cross Site      | Scripting (Reflected)                                                             | 5                                                                     |                                              |                                       |            |
|                                                          |                                            | URL:            | http://172.20.0.103/webexploitation_package_02/cypl                               |                                                                       |                                              |                                       |            |
|                                                          |                                            | Risk:           | High                                                                              |                                                                       |                                              |                                       |            |
| Contexts                                                 |                                            | Confidence:     | Low                                                                               |                                                                       |                                              |                                       | A          |
| V Sites                                                  |                                            | Parameter:      | login                                                                             |                                                                       |                                              |                                       |            |
| 🔻 📫 👭 http://172.20                                      | 0.0.103                                    | Attack          | " <script>alert(1):</script>                                                      | nath-                                                                 | /                                            |                                       |            |
| 📄 🔑 🗰 GET:ba                                             | se                                         |                 | Societ dereta statistic                                                           | puti-                                                                 | ,<br>                                        |                                       |            |
| № ₩ GET:be                                               | et                                         | Evidence:       | " <script>alert(1);</script>                                                      | st-chec                                                               | k=0, pre-check=0                             |                                       |            |
| P a w GET:be                                             | ef(N)                                      | CWE ID:         |                                                                                   |                                                                       |                                              |                                       | ٧          |
| 📄 🔑 🕷 GET:be                                             | ef(M)                                      | WASC ID:        |                                                                                   | assword FROM cyphor_users WHERE nick='"" <script>alert(1);</script> ' |                                              |                                       |            |
| 📄 🏴 🕷 GET:be                                             | ef(S)                                      | Description:    |                                                                                   | SQL sy                                                                | ntax; check the manual that corresp<br>ne l) | ponds to your MySQL server versi      | on for the |
| 📄 🏴 🗰 GET:be                                             | ef(D)                                      | Cross-sit       | e Scrinting (XSS) is an attack technique that involves e                          | dmin@do                                                               | main.ext] and specify the exact              | t error message.                      |            |
| P P W Deel                                               | rs.                                        | attacker        | supplied code into a user's browser instance. A brows                             |                                                                       |                                              |                                       |            |
| ▶ 🧰 icons                                                |                                            | instance        | can be a standard web browser client, or a browser of                             |                                                                       |                                              |                                       |            |
| 📄 🏴 🗰 GET:rol                                            | bots.txt                                   | Other Info:     |                                                                                   |                                                                       |                                              |                                       |            |
| P # GET:sit                                              | emap.xml                                   |                 |                                                                                   |                                                                       |                                              |                                       |            |
| 🛛 🛗 History 🏾 🔍 Searc                                    | h 🗍 🏴 Alerts 🖈 📋 📄 Output 🏾 💥 Spider 🏹 👌 . | Ac              |                                                                                   |                                                                       |                                              |                                       |            |
| o 😡                                                      | Cros                                       | s               |                                                                                   |                                                                       |                                              |                                       | A          |
| 🔻 📄 P Cross Site Sc                                      | ripting (Reflected) (41)                   | Solution        |                                                                                   | age_02/                                                               | cyphor/index.php                             |                                       |            |
| POST: http://                                            | 172.20.0.103/webexploitation_packa Risk:   | Joidton         |                                                                                   |                                                                       |                                              |                                       |            |
| POST: http://                                            | 172.20.0.103/webexploitation_packa Confi   | de Phase: A     | rchitecture and Design<br>Ited library or framework that does not allow this weak |                                                                       |                                              |                                       | J          |
| GET: http://                                             | 72.20.0.103/vebexploitation_packat Attac   | k: occur or     | provides constructs that make this weakness easier to                             |                                                                       |                                              |                                       | ľ          |
| GET: http://172.20.0.103/olate/files.php?cat=5&ct Eviden |                                            | Defenses        |                                                                                   |                                                                       |                                              |                                       |            |
| GET: http://172.20.0.103/phpmyadmin/index.php? WASC I    |                                            | Reference:      |                                                                                   |                                                                       |                                              |                                       |            |
| GET: http://172.20.0.103/webexploitation_package Descr   |                                            | cr http://pro   | ects.webappsec.org/Cross-Site-Scripting                                           | ¥                                                                     |                                              |                                       |            |
| GET: http://1                                            | 72.20.0.103/webexploitation_package        |                 | Capcal Cau                                                                        | kereun                                                                | nlied code into a user's browser instar      | nce. A browser instance can be a s    | tandard    |
|                                                          |                                            | eb uruwaer urer | it, or a prowser object embedded in a soltware produc                             | ch as th                                                              | he browser within WinAmp, an RSS read        | der, or an email client. The code its | elf is     |
| Alerts 🏴 7 🏴 5 🏴 6                                       | in 0 ما                                    |                 |                                                                                   |                                                                       | Cur                                          | rrent Scans 🐺 0 👌 0 🥥 0 勝 0           | 20 🜞 0 🔆 0 |

Expand on the first vulnerability. Dig through the details. This information is great for ruling out false positives.

![](_page_22_Picture_2.jpeg)

Continue exploring the vulnerabilities.

| cations 👻 Places 🔻 🚷 OWASP ZAP 👻                                                                | Sun Nov 27, 17:57●                                                                                                    | ,₩ <b>1</b> 40) €                                                           |
|-------------------------------------------------------------------------------------------------|----------------------------------------------------------------------------------------------------|-----------------------------------------------------------------------------|
| Inc                                                                                             | dex of / - Iceweasel                                                                                                    | _ = ×                                                                       |
| Index of / × +                                                                                  |                                                                                                    |                                                                             |
| G 9 172 20 0 103                                                                                | c Q Search 🔿 🖻                                                                                                    |                                                                             |
|                                                                                                 |                                                                                                    |                                                                             |
| 👼 Most Visited 🔻 👖 Offensive Security 🔨 Kali Linux 🥆 Kali Do                                    | ocs 🕆 Kali Tools 🛄 Exploit-DB 📑 Aircrack-ng                                                                                                    |                                                                             |
| Index of /                                                                                      |                                                                                                    |                                                                             |
| Index of /                                                                                      |                                                                                                    |                                                                             |
|                                                                                                 |                                                                                                    |                                                                             |
| <u>Eile E</u> dit ⊻iew <u>A</u> nalyse <u>R</u> eport <u>T</u> ools <u>Q</u> nline <u>H</u> elp | Edit Alert ×                                                                                                    |                                                                             |
| Standard Mode 💌 🗋 블 🕁 📖 🝵 🍪 💷 🛎 🖿 🔲 🔲 🔲                                                         |                                                                                                    |                                                                             |
| Sites 🛨                                                                                         | Path Traversal                                                                                                    |                                                                             |
|                                                                                                 | URL: http://172.20.0.103/webexploitation_package_02/php                                                                                                    |                                                                             |
| X Contexts                                                                                      | Risk: High                                                                                                    |                                                                             |
| Default Context                                                                                 | Confidence: Medium                                                                                                    |                                                                             |
| 🔻 🤬 🕫 Sites                                                                                     | Parameter: forwarder                                                                                                    |                                                                             |
| ▼ 🚔 🏴 http://172.20.0.103                                                                       | Attack modules nhp                                                                                                    |                                                                             |
| C W GET:base                                                                                    | (                                                                                                    |                                                                             |
|                                                                                                 | Evidence:                                                                                                    |                                                                             |
| R # GET:beef(N)                                                                                 | CWE ID:                                                                                                    |                                                                             |
| R # GET:beef(M)                                                                                 | WASC ID:                                                                                                    |                                                                             |
| 📄 🉉 🕷 GET:beef(S)                                                                               | Description                                                                                                    |                                                                             |
| 📄 🏁 # GET:beef(D)                                                                               | Description:                                                                                                    |                                                                             |
| ▶ 🧮 🕫 ₩ beef <                                                                                  | The Path Traversal attack technique allows an attacker access 1                                                                                                    | 59-1*>                                                                      |
| 📄 🔑 🕷 GET: docs                                                                                 | commands that potentially reside outside the web document ro                                                                                                    |                                                                             |
| Icons                                                                                           | Aller and have a she with a second second stars show a second second sec |                                                                             |
| R # GET:sitemap.yml                                                                             | Other Info:                                                                                                    | Site's                                                                      |
|                                                                                                 |                                                                                                    |                                                                             |
| 🔚 History 🔍 Search 👎 Alerts 🖈 📄 Output 🕷 Spider 🦂 Active Scan 🕛                                 |                                                                                                    |                                                                             |
| 💿 📦 Path Traversal                                                                              |                                                                                                    |                                                                             |
| ▶ 📄 🂫 Cross Site Scripting (Reflected) (41)                                                     | Colution                                                                                                    | I/modules.php?name=Surveys                                                  |
| ▶ 📄 🂫 External Redirect                                                                         | Solution.                                                                                                    |                                                                             |
| Path Traversal     Confidence:     Decomposition                                                | Assume all input is malicious. Use an "accept known good" input                                                                                                    |                                                                             |
| Post: http://172.20.0.103/webexploitation_packat Parameter:                                     | whitelist of acceptable inputs that strictly conform to specification<br>not strictly conform to specifications, or transform it into somether                                                                                                    |                                                                             |
| Evidence:                                                                                       |                                                                                                    |                                                                             |
| ► CWE ID:                                                                                       | Reference:                                                                                                    |                                                                             |
| WASC ID:     Description:                                                                       | http://www.house.com/Dath_Tourist                                                                                                    |                                                                             |
| ► 📄 🂫 Application Error Disclosure (201)                                                        | nttp://projects.webappsec.org/Path-Traversal                                                                                                    |                                                                             |
| ► 📄 P Directory Browsing (42) The Path Travers                                                  | Cancel Save                                                                                                    | ommands that potentially reside outside the web document root directory.    |
| An attacker may                                                                                 |                                                                                                    | ine contents of arbitrary files anywhere on the web server. Any device that |
| Alerts PV / PV 5 PV 6 PV 0                                                                      |                                                                                                    | Current Scans 😍 0 👌 0 🥥 0 💥 0 🤌 0 🍀                                         |

#### More on Path Traversal.

| Applications 👻 Places 👻 🚷 OWASP ZAP 🕶                                                                                                    | Sun Nov 27, 17:57•                                                                                                    | ,1 40) F 🗸                                                                 |
|----------------------------------------------------------------------------------------------------|----------------------------------------------------------------------------------------------------|----------------------------------------------------------------------------|
| li li                                                                                                    | ndex of / - Iceweasel                                                                                                    | _ <b>_</b> ×                                                               |
|                                                                                                    |                                                                                                    |                                                                            |
|                                                                                                    |                                                                                                    |                                                                            |
|                                                                                                    | C 🔍 Search 😭 🖆                                                                                                    |                                                                            |
| - Most Visited - Offensive Security - Kali Linux - Kali I                                                                                                    | Docs 🕆 Kali Tools 🗰 Exploit-DB 🖾 Aircrack-no                                                                                         |                                                                            |
|                                                                                                    | Anordox ing                                                                                                    |                                                                            |
| Index of /                                                                                                    |                                                                                                    |                                                                            |
| Indoir of ,                                                                                                    |                                                                                                    |                                                                            |
|                                                                                                    | Untitled Session - OWASP ZAP 2.5.0                                                                                                   | ×                                                                          |
| Eile Edit View Analyse Report Tools Online Help                                                                                                    | Edit Alert ×                                                                                                    |                                                                            |
| Standard Mode 💌 🗋 😂 🖬 📑 🛱 💷 🗖 📼 🗉 🖬 🖬                                                                                                    |                                                                                                    | l                                                                          |
| Sites 🛨                                                                                                    | Risk: High                                                                                                    |                                                                            |
|                                                                                                    | Confidence: Medium                                                                                                    |                                                                            |
| 🔻 🗖 Contexts                                                                                                    | Parameter: forwarder                                                                                                    |                                                                            |
| Default Context                                                                                                    | Dr Attack: http://www.google.com/                                                                                                    |                                                                            |
| V 🚱 P4 Sites                                                                                                    | C Evidence: <title>Google</title>                                                                                                    |                                                                            |
| • • • • • • • • • • • • • • • • • • •                                                                                                    |                                                                                                    |                                                                            |
| P # GET:beef                                                                                                    | P:                                                                                                    | ort/accounts/answer/151657?hl=en for more info."                           |
| 🕨 📄 🏴 🕷 base                                                                                                    | SF WASC ID:                                                                                                    | l 4                                                                        |
| Retribute     Retribute     Retribu | Description:                                                                                                    |                                                                            |
| M W GET:beef(M)                                                                                                    | Remote File Include (RFI) is an attack technique used to exploit                                                                     | s and more. Google has many special features to help you find exactly what |
| 📄 🏴 🗰 GET:beef(D)                                                                                                    | mechanisms in web applications. When web applications take us<br>etc.) and pass them into file include commands, the web application | e="robots"> <meta content="&lt;br"/>                                       |
| ▶ 🚞 🖻 🕷 ₩ beef                                                                                                    | n instrution and Alexande materians and                                                                                              | r"> <title>Google</title> <script></script>                                |

More on Remote File Inclusion.

| tations 👻 Places 🔻 💸 OWASP ZAP 👻                                         | Sun Nov 27, 17:58 •                                                                                                    | بة (1 e) e -                                                            |
|--------------------------------------------------------------------------|----------------------------------------------------------------------------------------------------|-------------------------------------------------------------------------|
| Ir                                                                       | ndex of / - Iceweasel                                                                                                    | _ = ×                                                                   |
| Index of / x +                                                           |                                                                                                    |                                                                         |
|                                                                          |                                                                                                    |                                                                         |
| 0 0 172.20.0.103                                                         | e 🤉 Search 🛛 🛱 🖿                                                                                                    |                                                                         |
| 🛅 Most Visited 🔻 👖 Offensive Security 🔨 Kali Linux 📉 Kali I              | Docs 🥆 Kali Tools 🛄 Exploit-DB 🔍 Aircrack-ng                                                                                   |                                                                         |
| Index of /                                                               |                                                                                                    |                                                                         |
| Index of /                                                               |                                                                                                    |                                                                         |
|                                                                          |                                                                                                    |                                                                         |
| Eile Edit View Analyse Report Tools Online Help                          | Edit Alert ×                                                                                                    |                                                                         |
| Standard Mode 💌 🗋 😂 🕁 💷 🝵 🎡 💷 🗷 📼 🗉 📼 💷 📼                                |                                                                                                    |                                                                         |
| 😺 Sites 🛨                                                                | Remote OS Command Injection                                                                                                    |                                                                         |
|                                                                          | URL: http://172.20.0.103/unicornscan/index.php?action=vie                                                                      |                                                                         |
| T Contexts                                                               | Risk: High                                                                                                    |                                                                         |
| Default Context                                                          | Di Confidence: Medium                                                                                                    |                                                                         |
| 🔻 🦦 🏴 Sites                                                              | St Parameter: action                                                                                                    |                                                                         |
| ▼ 🚔 № http://172.20.0.103                                                | St Attack: viewdata:start-sleep -s 5                                                                                           | k9o+I=; path=/                                                          |
| N # GET:base                                                             | E Didence                                                                                                    | pre-check=0                                                             |
| ▶ 🛄 🏴 ₩ base                                                             | Pi                                                                                                    | pro shoek o                                                             |
| 📄 🏁 🕷 GET:beef(N)                                                        | P: CWE ID:                                                                                                    | _                                                                       |
| Ref # GET:beef(M)                                                        | yt wasc id:                                                                                                    |                                                                         |
| R # GET:beef(D)                                                          | Description:                                                                                                    |                                                                         |
| ▶ 🧰 № ₩ beef                                                             | Attack technique used for unauthorized execution of operating                                                                  |                                                                         |
| P # GET:docs                                                             | attack is possible when an application accepts untrusted input<br>system commands in an insecure manner involving improper dat |                                                                         |
| Icons R # GET:robots.txt                                                 |                                                                                                    |                                                                         |
| 🔁 🏴 🗰 GET:sitemap.xml                                                    | Other Info:                                                                                                    |                                                                         |
| 🗯 History 🔍 Search 👎 Alerts 🖈 📄 Output 🕷 Spider 👌 Active Scan            | T.                                                                                                    |                                                                         |
| © 🎱 Remote OS Com                                                        | nm.                                                                                                    |                                                                         |
| Cross Site Scripting (Beflected) (41)                                    |                                                                                                    | a%3Bstart-sleep+-s+5                                                    |
| ► 📄 🂫 External Redirect                                                  | Solution:                                                                                                    |                                                                         |
| ▶ 📄 🂫 Path Traversal Confidence:                                         | If at all possible, use library calls rather than external processes                                                           |                                                                         |
| Remote File Inclusion     Parameter:     Attack:                         | desired functionality.                                                                                                    |                                                                         |
| GET: http://172.20.0.103/unicornscan/index.php?                          |                                                                                                    |                                                                         |
| ► 🚔 P SQL Injection (5) CWE ID:<br>WASC ID:                              | Reference:                                                                                                    |                                                                         |
| Server Side Include (2)     Description:                                 | http://cwe.mitre.org/data/definitions/78.html                                                                                  |                                                                         |
| Application Error Disclosure (201)     Attack technig     Attack technig | aue                                                                                                    | attack is possible when an application accepts untrusted input to build |
| operating system                                                         | tenSave                                                                                                    | and/or improper calling of external programs.                           |
| Alerts 🏴 7 🔑 5 🔑 6 🟴 0                                                   |                                                                                                    | Current Scans 💀 0 👌 0 🎯 0 勝 0 🏓 0 🌞 0 🔻                                 |

More on Remote OS Command Injection.

| itions 👻 Places 👻 🚷 OWASP ZAP 👻                                                                         | Sun Nov 27, 17:58 •                                                                                                    | j <b>≌</b> 1 •0)      |
|----------------------------------------------------------------------------------------------------|----------------------------------------------------------------------------------------------------|-----------------------|
|                                                                                                    |                                                                                                    |                       |
| Index of / × +                                                                                          |                                                                                                    |                       |
|                                                                                                    | අ Q Search ☆ 🖨 ♥ =                                                                                                    |                       |
| 😁 🚡 Most Visited 🔻 📲 Offensive Security 🚿                                                               | Kali Linux 🕆 Kali Docs 🕆 Kali Tools 🗼 Exploit-DB 🔄 Aircrack-ng                                                                                                    |                       |
| Index of /                                                                                              | Edit Alert                                                                                                    | ×                     |
|                                                                                                    | SQL Injection                                                                                                    |                       |
| <u>Eile E</u> dit <u>V</u> iew <u>A</u> nalyse <u>R</u> eport <u>T</u> ools <u>O</u> nline <u>H</u> elp | III). http://0.72.20.0.102/webevplaitation_package_02//epsplai.07/indev.php?tamid=26/id=06/imit=2.26/imitstart=16.antion                                                                                                    | som content6 tor      |
| Standard Mode 💌 🗋 😂 🖬 📾 🚔 🍪 🖃 🛎 📼                                                                       | Contemportation                                                                                                    | -com_concentatas      |
| 🚱 Sites 🛨                                                                                               | High                                                                                                    |                       |
| 0 📮 🖸 🖸                                                                                                 | Confidence: Medium                                                                                                    |                       |
| Contexts                                                                                                | Parameter: limit                                                                                                    |                       |
| Default Context                                                                                         | Attack: 3-2                                                                                                    |                       |
| 🔻 🤮 🏴 Sites                                                                                             | Evidence:                                                                                                    |                       |
| <ul> <li># http://1/2.20.0.103</li> <li># GET/base</li> </ul>                                           | CWE ID:                                                                                                    |                       |
| 📄 🎮 🗰 GET:beef                                                                                          | WASC ID:                                                                                                    |                       |
| 🕨 🧰 🎮 🗰 base                                                                                            | Description:                                                                                                    |                       |
| P # GET:beef(N)                                                                                         |                                                                                                    |                       |
| P # GET:beef(S)                                                                                         | sqL injection may be possible.                                                                                                    |                       |
| 📄 🏴 🕷 GET:beef(D)                                                                                       |                                                                                                    |                       |
| ▶ 🔜 № ₩ beef                                                                                            | Other Info:                                                                                                    |                       |
| ⊨ ₩ ₩ GE1:docs                                                                                          |                                                                                                    |                       |
| 📄 🉉 🗰 GET:robots.txt                                                                                    | The parameter value being modified was NOT stripped from the HTML output for the purposes of the comparison                                                                                                    |                       |
| 📄 🕫 # GET:sitemap.xml                                                                                   |                                                                                                    |                       |
| 🔚 History 🔍 Search P Alerts 🖈 📄 Output 🕷                                                                | spider Solution:                                                                                                    |                       |
| © 😂                                                                                                    | Sc Constant distribution of the set of the set of the s |                       |
| 🕨 📄 🎮 Remote File Inclusion                                                                             | UF UF DI Not das cliente side input, even in dere is client side validation in pace.                                                                                                    | view                  |
| Remote OS Command Injection                                                                             | Ru if the application uses JDBC, use PreparedStatement or CallableStatement, with parameters passed by ?'                                                                                                    |                       |
| V P SQL Injection (5) GET: http://172.20.0.103/webevploitation_page                                     | Pa Reference:                                                                                                    |                       |
| POST: http://172.20.0.103/webexploitation_page                                                          | Att                                                                                                    |                       |
| GET: http://172.20.0.103/webexploitation_pac                                                            | kag P Ev Intersi/www.owasp.org/index.php/10p10_2010-A1                                                                                                    | <b>T</b>              |
| GET: http://172.20.0.103/webexploitation_pac<br>BOST: http://172.20.0.103/webexploitation_pac           | kag( w/                                                                                                    | Cancel Save           |
| Site include (2)                                                                                        | Description:                                                                                                    |                       |
| ► 📄 🍋 Application Error Disclosure (201)                                                                | SQL injection may be possible.                                                                                                    |                       |
|                                                                                                    | 7                                                                                                    |                       |
| Alerts Pa / Pa 5 W 6 Pa 0                                                                               | Current Scans                                                                                                    | 👽 0 👌 0 🥥 0 🐺 0 🧭 0 👙 |

More on SQL Injection.

| tions 👻 Places 👻 🚷 OWASP ZAP 👻                          |                                                                                                    |              | Sun Nov 27, 17:58 •                                                                                    | ,u                                                     | 1         | 0) 🖸 |
|---------------------------------------------------------|----------------------------------------------------------------------------------------------------|--------------|----------------------------------------------------------------------------------------------------|--------------------------------------------------------|-----------|------|
|                                                         |                                                                                                    |              |                                                                                                    |                                                        |           |      |
| Index of / × +                                          |                                                                                                    |              |                                                                                                    |                                                        |           |      |
| <ul><li>172.20.0.103</li></ul>                          |                                                                                                    |              | c 🔍 Search 😭 🖻                                                                                         | ♥ ♣ ♠ ≡                                                |           |      |
| 🛅 Most Visited 🔻 👖 Offensive Security 🔨 I               | Kali Linux 🔷 Kali D                                                                                                    | c            | Edit 4                                                                                                 |                                                        |           |      |
| Index of /                                              |                                                                                                    | SQL Injectio | 1                                                                                                    |                                                        |           |      |
|                                                         |                                                                                                    | URL:         | http://172.20.0.103/webexploitation_package_02/joomla10                                                | 17/index.php?Itemid=25&id=7&option=com_content&section | nid=3&tas |      |
| File Edit View Analyse Report Tools Online Help         |                                                                                                    | Risk:        | High                                                                                                   |                                                        |           |      |
| Standard Mode 💌 🗋 🚂 🖶 🖿 🖄 💷 🗷 📼                         |                                                                                                    | Confidence:  | Medium                                                                                                 |                                                        |           | _    |
| Sites +                                                 |                                                                                                    | Parameter:   | sectionid                                                                                              |                                                        |           |      |
|                                                         |                                                                                                    | Attack:      | 5-2                                                                                                    |                                                        |           | -    |
| T Contexts                                              | A I                                                                                                    | Evidence:    |                                                                                                    |                                                        |           |      |
| Default Context                                         |                                                                                                    | DE CWE ID:   |                                                                                                    |                                                        |           |      |
| 🔻 🤪 🎮 Sites                                             |                                                                                                    |              |                                                                                                    |                                                        |           |      |
| Http://172.20.0.103                                     |                                                                                                    | Description  |                                                                                                    |                                                        |           |      |
| R # GET:beef                                            |                                                                                                    |              |                                                                                                    |                                                        |           |      |
| 🕨 🔛 🎮 🗰 base                                            |                                                                                                    | SQL inject   | ion may be possible.                                                                                   |                                                        |           |      |
| GET:beef(N)                                             |                                                                                                    |              |                                                                                                    |                                                        |           | _    |
| GET:beef(S)                                             |                                                                                                    |              |                                                                                                    |                                                        |           |      |
| 📄 🏴 🗰 GET:beef(D)                                       |                                                                                                    | Other Info:  |                                                                                                    |                                                        |           |      |
| ► 🧰 🎮 🕷 beef                                            |                                                                                                    | The origin   | al page results were successfully replicated using the expr                                            | ession (5-2) as the parameter value                    |           |      |
| E I icops                                               |                                                                                                    | The para     | neter value being modified was NOT stripped from the HTML                                              | output for the purposes of the comparison              |           |      |
| Restauration (Construction)                             |                                                                                                    |              |                                                                                                    |                                                        |           |      |
| 📄 🕫 🗰 GET:sitemap.xml                                   | Y                                                                                                    |              |                                                                                                    |                                                        |           |      |
| 🔚 History 🔍 Search 👎 Alerts 🖈 📄 Output 🕷 S              | pider 👌 Active Scan                                                                                                    | Solution:    |                                                                                                    |                                                        |           |      |
| · · · · · · · · · · · · · · · · · · ·                   | SOL Injection                                                                                                    | Do not tr    | st client side input, even if there is client side validation in                                       | place.                                                 |           | -    |
| Employee File Inclusion                                 | URL:                                                                                                    | h If the app | , type check all data on the server side.<br>ication uses JDBC, use PreparedStatement or CallableState | ement, with parameters passed by '?'                   |           | -    |
| Remote OS Command Injection                             | Risk:                                                                                                    | If the app   | ication uses ASP, use ADO Command Objects with strong t                                                | ype checking and parameterized queries.                |           |      |
| 🔻 🚞 🍋 SQL Injection (5)                                 | Confidence: I                                                                                                    | Reference:   |                                                                                                    |                                                        |           |      |
| GET: http://172.20.0.103/webexploitation_packs          | Attack:                                                                                                    |              |                                                                                                    |                                                        |           |      |
| GET: http://172.20.0.103/webexploitation_pack           | Evidence:                                                                                                    | https://w    | w.owasp.org/index.php/Top_TU_2010-A1<br>w.owasp.org/index.php/SQL_Injection_Prevention_Cheat_Sh        | eet                                                    |           |      |
| GET: http://172.20.0.103/webexploitation_pack           | wASCID: 1                                                                                                    | G            |                                                                                                    |                                                        |           |      |
| POST: http://172.20.0.103/webexploitation_pac           | Ca Description:                                                                                                    |              |                                                                                                    |                                                        | L         |      |
| m reserver side include (2) m reserver side include (2) | SOL injection m                                                                                                    | a            |                                                                                                    |                                                        |           |      |
|                                                         | A line of the line of the l | 1            |                                                                                                    | Cancel                                                 | Save      |      |
| Alerts 🍽 7 🍽 5 💬 6 🔍 0                                  |                                                                                                    |              |                                                                                                    | Current Scans 💀 0 👌 0 🍥 0                              | ₩0 20 1   | ۵ 🧼  |

A POST action for SQL Injection.

| Index of / - Conversed                                                                                                    | spplications 🔻 🛛 Places 👻 🐧 OWASP ZAP 👻                |                |                                                       | Sun Nov 27, 17:59 •                                              |                        | ,≝ 1 ♦) ÷ ▼         |
|----------------------------------------------------------------------------------------------------|--------------------------------------------------------|----------------|-------------------------------------------------------|------------------------------------------------------------------|------------------------|---------------------|
| 172.200.01     172.200.01     10 Central Country Kali Linux Kali Doos Kali Tools (Exploible)     Advertised (Central Country Kali Linux Kali Doos Kali Tools (Exploible)     Define Country Kali Linux Kali Doos Kali Tools (Exploible)     Define Country Kali Linux Kali Doos Kali Tools (Exploible)     Define Country Kali Linux Kali Doos Kali Tools (Exploible)     Define Country Kali Linux Kali Doos Kali Tools (Exploible)     Define Country Kali Linux Kali Doos Kali Tools (Exploible)     Define Country Kali Linux Kali Doos Kali Tools (Exploible)     Define Country Kali Linux Kali Doos Kali Tools (Exploible)     Define Country Kali Linux Kali Doos Kali Tools (Exploible)     Define Country Kali Linux Kali Doos Kali Tools (Exploible)     Define Country Kali Linux Kali Doos Kali Tools (Exploible)     Define Country Kali Linux Kali Doos Kali Tools (Exploible)     Define Country Kali Linux Kali Doos Kali Tools (Exploible)     Define Country Kali Linux Kali Doos Kali Kali Kali Tools (Exploible)     Define Country Kali Linux Kali Doos Kali Kali Kali Tools (Exploible)     Define Country Kali Linux Kali Doos Kali Kali Kali Kali Kali Kali Kali Kali                                                                                                    |                                                        |                |                                                       |                                                                  |                        |                     |
| 172.200.103     C Search     C Search     C Search     C Search     C Search     C C Search     C C Search     C C Search     C C C Search     C C Search     C C C Search     C C C Search       | Index of / × +                                         |                |                                                       |                                                                  |                        |                     |
| Model Visited       Colorestive Security       Kall Linux       Kall Dots       Kall Dots       Kall Dots       Kall Dots         Index Of /       Index Of /       Index Of /       Index Of /       Index Of /       Index Of /         Standard Models       Security       Kall Dots       Kall Dots       Kall Dots       Kall Dots       Kall Dots         Standard Models       Security       Kall Dots       Kall Dots       Kall Dots       Kall Dots       Kall Dots         Standard Models       Security       Kall Dots       Kall Dots       Ka                                                                                                    |                                                        |                |                                                       | a Q Saarah 👌 🖨                                                   |                        |                     |
| Most Visited Offensive Security Kall Linux Kall Doos Kall Tools & Exploit 2B WArchacking Index of / Under Security Kall Linux Kall Doos Kall Tools & Exploit 2B WArchacking Edit Contexts Findex of / Under Security Kall Linux Kall Doos Kall Tools & Exploit 2B WArchacking Edit Alert Findex of / Under Security Kall Linux Kall Doos Kall Tools & Exploit 2B WArchacking Edit Alert Findex of / Under Security Kall Linux Kall Doos Kall Tools & Exploit 2B WArchacking Edit Alert Findex of / Under Security Kall Linux Kall Doos Kall Tools & Exploit 2B WArchacking Edit Alert Findex of / Findex of / Find | 0 172.20.0.103                                         |                |                                                       |                                                                  | • • • • =              |                     |
| Index of /         Standard Wey Analys Expert Tools On the Left         Standard Wey Analys Expert Tools On the Left         Standard Wey Analys Expert Tools State         Standard Wey Analys Expert Tools State         Standard Wey Analys Expert Tools State         Standard Wey Analys Expert Tools State         Standard Wey Analys Expert Tools State         Standard Wey Analys Expert Tools State         Standard Wey Analys Expert Tools State         Standard Wey Analys Expert Tools State         Standard Wey Analys Expert Tools State         Standard Wey Analys Expert Tools State         Standard Wey Analys Expert Tools State                                                                                                    | 🛅 Most Visited 🔻 👖 Offensive Security 🔨 Kali Linux     | x 🔷 Kali Do    | ocs 🔍 Kali T                                          | 'ools "Exploit-DB Aircrack-ng                                    |                        |                     |
| Interest of f         Interest of f         Interest of f <td< td=""><td>Index of /</td><td></td><td></td><td></td><td></td><td></td></td<>                                                                                                    | Index of /                                             |                |                                                       |                                                                  |                        |                     |
| Life Gat Verw Analyse Beyont Jooks prime Help<br>Standard Mode    Ele Gat Verw Analyse Beyont Jooks prime Help  Standard Mode   Ele Gat Verw Analyse Beyont Jooks prime Help  Standard Mode   Ele Gat Verw Analyse Beyont Jooks prime Help  Standard Mode   Ele Gat Verw Analyse Beyont Jooks prime Help  Standard Mode   Ele Gat Verw Analyse Beyont Jooks prime Help  Final   Final  | Index of /                                             |                |                                                       |                                                                  |                        |                     |
| Eld Lyw Analyse Beport Tools goline Belo   Standard Model   Candidard Context                                                                                                    |                                                        |                |                                                       |                                                                  |                        | _                   |
| Sundard Mode                                                                                                    | Eile Edit ⊻iew Analyse Report Tools Online Help        |                |                                                       | Edit Alert                                                       |                        |                     |
| Solution                                                                                                    | Standard Mode 💌 🗋 😂 🕞 📖 📄 🎡 💷 🗷 🖾 💷 🗔                  |                | Conver Cide In                                        | aduda                                                            |                        | 1                   |
| URL Inttr://12.20.103/into.pip?=#s3c%21=#s2=#s2+cm#s30%221=#s2=#s2=*s2   Pak: High   Contexts High   Contexts Parameter   Parameter Parameter   Attack: Root    R SETbeef(N) Parameter   R SETbeef(N) Parameter   <                                                                                                    | 🚱 Sites 🛨                                              |                | Server Side in                                        | iciude                                                           |                        |                     |
| Private Contexts   Ordinance:   Medium   Pranter:   Pranter:   <                                                                                                    |                                                        | ſ              | URL:                                                  | http://172.20.0.103/info.php?=%3C%21%23EXEC+cmd%3                | D%22ls+%2F%22-%3E      |                     |
| Default context  Parameter: Parameter: Para  | 🔻 🦳 Contexts                                           |                | Risk:                                                 | High                                                             | <b></b>                |                     |
| Parameter: Parameter: Paramete                                                                                                    | Default Context                                        |                | Confidence:                                           | Medium                                                           | • •                    |                     |
| Inttp://2220.0105   Inttp://2220.0105 Inttp://2220.0105 Inttp://22200.0105 Inttp://22200.0105 Inttp://22200.0105 Inttp://22200.0105 Inttp://22200.0105 Inttp://22200.0105 Inttp://22200.0105 Inttp://22200.0105 Inttp://22200.0105 Inttp://22200.0105 Inttp://22200.0105 Inttp://22200.0105 Inttp://22200.0105 Intp://22200.0105 Intp:/                                                                                                    | 🔻 🚱 🎮 Sites                                            | S              | Parameter:                                            |                                                                  | <b>•</b>               |                     |
| Widence:   Widence:   Widen                                                                                                    | V N http://172.20.0.103                                | ô              | Attack:                                               | Root /usr                                                        |                        |                     |
| Weence: <td>GET.base</td> <td></td> <td></td> <td></td> <td></td> <td></td>                                                                                                    | GET.base                                               |                |                                                       |                                                                  |                        |                     |
| P P   P P    P P <td>▶ ■ ₩ ₩base</td> <td></td> <td>Evidence:</td> <td></td> <td></td> <td></td>                                                                                                    | ▶ ■ ₩ ₩base                                            |                | Evidence:                                             |                                                                  |                        |                     |
| Image: Settime file       WSC ID;       31         Image: Settime file       Image: Settime file       Description:         Image: Settime file       Description:       Image: Settime file         Image: Settime file       Image: Settime file       Description:         Image: Settime file       Image: Settime file       Description:         Image: Settime file       Image: Settime file       Image: Settime file         Image: Settime file       Image: Settime file       Image: Settime file         Image: Settime file       Image: Settime file       Image: Settime file         Image: Settime file       Image: Settime file       Image: Settime file         Image: Settime file       Image: Settime file       Image: Settime file         Image: Settime file       Image: Settime file       Image: Settime file         Image: Settime file       Image: Settime file       Image: Settime file         Image: Settime file       Image: Settime file       Image: Settime file         Image: Settime file       Image: Settime file       Image: Settime file         Image: Settime file       Image: Settime file       Image: Settime file         Image: Settime file       Image: Settime file       Image: Settime file         Image: Settime file       Image: Setime file       Image: Setime file<                                                                                                    | 📄 🏴 🕷 GET:beef(N)                                      | 1              | CWE ID:                                               |                                                                  | 97 🗘                   |                     |
| Bescription:     Bescription:     B      | 📄 🎮 🕷 GET:beef(M)                                      | <              | WASC ID:                                              |                                                                  | 31 🚔                   |                     |
| P # GET:best(D)     Certain parameters may cause Server Side Include commands to be executed. This may allow     database connection or arbitrary code to be executed.     Certain parameters may cause Server Side Include commands to be executed.     Certain parameters may cause Server Side Include commands to be executed.     GeT: http://22.20.01.03/webexplotation_package     GeT: http://22.20.01.03/webexplotation_package     GeT: http://22.20.01.03/webexpl      | 📄 🏴 🕷 GET:beef(S)                                      |                | Description                                           |                                                                  |                        |                     |
| Certain parameter: Certain parameter: Certain para  | 📄 🕫 🗰 GET:beef(D)                                      | b              |                                                       |                                                                  |                        | l r                 |
| Cancel Sove 10 be executed.     Cancel Sove 10 be executed.     Cancel Sove 10 be executed.     Cancel Sove 10 be executed.     Cancel Sove 10 be executed.     Cancel Sove 10 be executed.     Cancel Sove 10 be executed.                                                                                                    | ▶ 🛄 🙉 ₩ beef                                           | b              | Certain par                                           | ameters may cause Server Side Include commands to be exe         | cuted. This may allow  |                     |
| Constant in the server side include (2)     Server Side include (2)     Server Si      | M W GET: docs                                          | a              | database c                                            | connection or arbitrary code to be executed.                     |                        |                     |
| Bergericher Tampering (12)     Beschler Tampering (12)     Beschler Tampering (12      | GET:robots tyt                                         | a              |                                                       |                                                                  |                        |                     |
| History Search Relates Output Spider Active San     Server Side Includ     Server Side Include     Server Side Include (2)     Remote OS Command Injection     Solution:     Solution:     On trust client side input and enforce a tight check in the server side. Disable server side     Solution:     On trust client side input and enforce a tight check in the server side. Disable server side     Solution:     Solution:     On trust client side input and enforce a tight check in the server side. Disable server side     Solution:     Solution:      | P # GET:sitemap.xml                                    | v .            | Other Info:                                           |                                                                  |                        |                     |
| History       Saletti       Output       Splice       Attitue scalar         Server Side inclusion       Server Side inclusion       URL:       Solution:         Solution:       Do not trust client side input and enforce a tight check in the server side. Disable server side       Disable server side         Solution:       Do not trust client side input and enforce a tight check in the server side. Disable server side       Disable server side         Solution:       Do not trust client side input and enforce a tight check in the server side. Disable server side       Disable server side         Solution:       Do not trust client side input and enforce a tight check in the server side. Disable server side       Disable server side         Solution:       Do not trust client side input and enforce a tight check in the server side. Disable server side       Disable server side         Solution:       Do not trust client side input and enforce a tight check in the server side. Disable server side       Disable server side         Solution:       Do not trust client side input and enforce a tight check in the server side. Disable server side       Disable server side         Solution:       Do not trust client side input and enforce a tight check in the server side. Disable server side       Disable server side         Solution:       Do not trust client side input and enforce a tight check in the server side. Disable server side       Disable server side         Solution:                                                                                                    | 🗮 History 🔍 Search 🎆 Alasta 👌 🗅 Output 👾 Saidar 🔪      | Active Coop    | #EXEC</td <td>cmd="ls /"&gt;</td> <td></td> <td></td> | cmd="ls /">                                                      |                        |                     |
| Severe Side Indud            • @ Remate File Inclusion             • @ Remate File Inclusion             • @ Remate Side Include             • @ Remate Side Include              • @ Remate Sid                                                                                                    | Bristory Search Jewierts & Boutput as spider 67        | Active Scall   | an wenee                                              |                                                                  |                        |                     |
| Image: Server Side Includes       URL:         Bisk:       Condence:         Premote 95 Command Injection       Bisk:         Condence:       Parameter:         Attack:       Ever Side Include (2)         Confinetric:       Parameter:         Attack:       Ever Side Include (2)         Image: Content Side Side Control Side Side Control Side Side Side Side Side Side Side Side                                                                                                    | Serve Serve                                            | er Side Includ |                                                       |                                                                  |                        |                     |
| Image: Confidence:       Parameter:         Aders: R7_05_5       R.0                                                                                                    | Remote File Inclusion                                  |                | Solution:                                             |                                                                  |                        |                     |
| Image: Server Side include (2)       Do not trust client side input and enforce a tight check in the server side. Disable server side includes.         Image: Server Side include (2)       Server Side include (2)         Image: Server Side include (2)       Server Side include (2)         Image: Server Side include (2)       Server Side include (2)         Image: Server Side include (2)       Server Side include (2)         Image: Server Side include (2)       Server Side include (2)         Image: Server Side include (2)       Server Side include (2)         Image: Server Side include (2)       Server Side include (2)         Image: Server Side include (2)       Server Side include (2)         Image: Server Side include (2)       Server Side include (2)         Image: Server Side (2)       Server Side (2)         Image: Server Side (2)       Server Side (2)         Image: Server Side (2)       Server Side (2)         Image: Server Side (2)       Server Side (2)         Image: Server Side (2)       Server Side (2)         Image: Server Side (2)       Server Side (2)         Image: Server Side (2)       Server Side (2)         Image: Server Side (2)       Server Side (2)         Image: Server Side (2)       Server Side (2)         Image: Server Side (2)       Server Side (2)         Image: Serve                                                                                                    | Remote OS Command Injection     Risk:                  |                |                                                       |                                                                  |                        |                     |
| GET: http://22.20.0103/nfophp?=%3C%21-%22         GET: http://22.20.0103/nfophp?=%3C%21-%22         GET: http://22.20.0103/nfophp?=%3C%21-%22         GET: http://22.20.0103/nfophp?=%3C%21-%22         GET: http://22.20.0103/nfophp?=%3C%21-%22         For Directory Browsing (42)         P Parameter Tampering (12)         P Session Din URL Rewrite (15)         Certain parameter         Certain parameter         Cancel Save         Out to be executed.                                                                                                    | P P Squinjection (5)                                   | meter:         | Do not trus                                           | st client side input and enforce a tight check in the server sid | e. Disable server side |                     |
| GET: http://172.20.0.103/webexplotation_package       Evidence:         CWE ID:       Reference:         Wask: Dp:       Directory Browning (42)         P Parameter Tampering (12)       Evidence:         Certain parameter       Certain parameter         Cancel       Save         Out to be executed.       Cencel                                                                                                    | GET: http://172.20.0.103/info.php?=%3(%21-%23          | :k:            | includes.                                             |                                                                  |                        | ľ                   |
| Application Error Disclosure (201)     As C Dis     As C Dis           | GET: http://172.20.0.103/webexploitation package Evide | nce:           |                                                       |                                                                  |                        |                     |
| Cancel Save Det to be executed.                                                                                                    | ► 📄 🎮 Application Error Disclosure (201)               | ID:            | Reference:                                            |                                                                  |                        |                     |
| Alers 7, 5, 5, 6, 0                                                                                                    | Directory Browsing (42)                                | cription:      | http://www                                            | carleton ca/dmcfet/html/esi.html                                 |                        |                     |
| Alerts N7 N5 D6 N0                                                                                                    | ▶ 📄 🂫 Parameter Tampering (12)                         |                | neep://www.                                           | carrecon.ca/~uncregneniyaa.ntilli                                | ¥                      |                     |
|                                                                                                    | Ce                                                     | ertain paramet |                                                       |                                                                  | Cancel Save            | ode to be executed. |
|                                                                                                    | Alerte 017 015 016 010                                 | _              |                                                       |                                                                  | Current Car            |                     |

More on Server Side Include.

| Index of / - Lownake                                                                                                    | oplications 👻 Places 👻 🚷 OWASP ZAP 👻                                                    |                       | Sun Nov 27, 17:59 •                                         |                                          | ,¥ 1 40) € ▼                                  |
|----------------------------------------------------------------------------------------------------|-----------------------------------------------------------------------------------------|-----------------------|-------------------------------------------------------------|------------------------------------------|-----------------------------------------------|
|                                                                                                    |                                                                                         |                       |                                                             |                                          |                                               |
| VI 12.20.010   Vi 12.20.010 Vi 10 Vi 10 V                                                                                                    | Index of / x +                                                                          |                       |                                                             |                                          |                                               |
| Widt Visited                                                                                                    |                                                                                         |                       |                                                             |                                          |                                               |
| Mode V Visited V Ordensive Security V Kali Linux V Kali Dools V Kali Tools V Kali Dools V Kali Tools V Kali Dools V Kali D                                                                                                    | • • 172.20.0.103                                                                        |                       | e 🔍 search                                                  |                                          |                                               |
| Index of /         District Scatter using line in the first scatter of the first scatter of the first scatte of the first scatter of the first scatter of the firs                                                                                                    | 🔚 Most Visited 🔻 👖 Offensive Security 🔨 Kali                                            | Linux 🖄 Kali Do       | ocs 🥆 Kali Tools 🛄 Exploit-DB 🔍 Aircrack-n                  |                                          |                                               |
| Interest of 1       Interest of 2000       Interest of 2000       Interest of 2000         If Edit Lyter Analyse Beport Look prime Lyter       Edit Alert       Interest of 2000       Interest of 2000         If Edit Lyter Analyse Beport Look prime Lyter       Application Error Disclosure       Interest of 2000       Interest of 2000         If Edit Lyter Analyse Beport Look prime Lyter       Application Error Disclosure       Interest of 2000       Interest of 2000         If Edit Lyter Analyse Beport Look prime Lyter       Application Error Disclosure       Interest of 2000       Interest of 2000         If Edit Lyter Analyse Beport Look prime Lyter       Application Error Disclosure       Interest of 2000       Interest of 2000         If Edit Lyter Analyse Beport Look prime Lyter       Application Error Disclosure       Interest of 2000       Interest of 2000         If Edit Lyter       Interest of 2000       Interest of 2000       Interest of 2000       Interest of 2000         If Edit Lyter       Interest of 2000       Interest of 2000       Interest of 2000       Interest of 2000         If Edit Lyter       Interest of 2000       Interest of 2000       Interest of 2000       Interest of 2000         If Edit Lyter       Interest of 2000       Interest of 2000       Interest of 2000       Interest of 2000         If Edit Lyter       Interest of 2000                                                                                                    | Index of /                                                                              |                       |                                                             |                                          |                                               |
| Until de Session - OWASP 24.9-2.5.0     a x            Bé dit Meer Analyse Beport Tools Dohne Bélp             Bé dit Alert             Bé dit Alert             Pé dit alors Dohne Bélp             Bé dit Alert             Pé dit alors             Pé dit alors             Pé dit                                                                                                    | Index of /                                                                              |                       |                                                             |                                          |                                               |
| bill yww Anlyse Repert. Tools Online Lefe   Edit Alort A standard Mode P standard Mode P standard Mode                                                                                                    |                                                                                         |                       |                                                             |                                          |                                               |
| Standard Mode       Image: Contents         Image: Contents       Image: Contents         Image: Contents       Image: Contents         Image: Content       Image: Contents                                                                                                    | <u>Eile Edit View A</u> nalyse <u>R</u> eport <u>T</u> ools <u>O</u> nline <u>H</u> elp |                       | Edit Alert                                                  | ×                                        |                                               |
| Application Error Disclosure<br>Parameter:<br>Parameter: | Standard Mode 💌 🗋 😂 🕁 💷 🛒 🎲 💷 🗷 📼 🔲                                                     |                       |                                                             |                                          |                                               |
| With thtp:///22.20.0.03/   Produkt context   Produkt context   Produkt co                                                                                                    | 😵 Sites 🛨                                                                               | ſ                     | Application Error Disclosure                                |                                          |                                               |
| Pack     Pack              Pack                    Pack <td></td> <td>(</td> <td>URL: http://172.20.0.103/</td> <td></td> <td></td>                                                                                                    |                                                                                         | (                     | URL: http://172.20.0.103/                                   |                                          |                                               |
| Conditiones </td <td></td> <td></td> <td>Risk: Medium</td> <td></td> <td></td>                                                                                                    |                                                                                         |                       | Risk: Medium                                                |                                          |                                               |
| Bites     Bites     B                                                                                                    | Default Context                                                                         |                       | Confidence: Medium                                          |                                          |                                               |
| Image: State of the state of the state of the                                                                                                    | 🔻 🚱 🙉 Sites                                                                             | S                     | Parameter:                                                  |                                          |                                               |
| P w GET:base     GET:base                                                                                                    | ▼ 🚔 № http://172.20.0.103                                                               |                       |                                                             |                                          |                                               |
| K GET:beef     Kusses     Kusses     Ku                                                                                                    | 📄 🏴 🗰 GET:base                                                                          | ä                     | Attack:                                                     |                                          |                                               |
| CVE ID: 200 CVE VACC ID: 13 CVACC ID: 13 CVACC ID: 13                                                                                                    | 📋 🏴 🕷 GET:beef                                                                          |                       | Evidence: Parent Directory                                  |                                          |                                               |
| Image: Stripper (M)       Image: Stripper (M)         Image: Stripper (M)       Image: Stripper (M)         Image: Stripper (M)       Image: Stripper (M) <td>▶ III № # base</td> <td></td> <td>CWE ID:</td> <td>200</td> <td></td>                                                                                                    | ▶ III № # base                                                                          |                       | CWE ID:                                                     | 200                                      |                                               |
| We define the state of the state of the                                                                                                    | GET:beef(N)                                                                             |                       |                                                             |                                          |                                               |
| Conservation     Conservation     C                                                                                                    | GET:beef(S)                                                                             |                       | WASC ID:                                                    | 13 🗸                                     |                                               |
| A reference:     Confidence:     For http://72.20.0103/7b-A     Geff: http://72.20.0103/7b-A     Geff: http://72.20.0103/7b-A                                                                                                    | GET:beef(D)                                                                             |                       | Description:                                                |                                          |                                               |
| K GETrobots.txt     the produced the unhanded exception. This information     K HEF=* 7%+**Last modified / A HEF=* 7%+**Last modified / A H                                                                                                    | ▶ 🔜 🍋 ₩ beef                                                                            |                       | This page contains an error/warning message that may        | A 100 100 100 100 100 100 100 100 100 10 |                                               |
| Cons     Cons                                                                                                    | 📄 🙉 🗰 GET: docs                                                                         | 4                     | disclose sensitive information like the location of the fil | e D                                      |                                               |
| W GET: notes, normal information can be control of the file that produced the unhanded exception. This cancel Gave     We cancel Gave     W Getting the produced the unhanded exception. This cancel Gave     We cancel Gave                                                                                                    | ▶ 🧰 icons                                                                               | <                     | that produced the unhandled exception. This informati       | on 🔽 📝 🗛 🗛 HRE                           | H="?M=A">Last modified <a hheh="&lt;/th"></a> |
| Image: Search Release Could and Release Release                                                                                                    | 📄 🙉 🗰 GET:robots.txt                                                                    | <u> </u>              | Other Info:                                                 |                                          | -                                             |
| History     Search     National Search     National Search     National Search     National Search     National Search     Search     Sear                                                                                                    | 🛛 🏴 🍀 GET:sitemap.xml                                                                   | <u> </u>              |                                                             | ry 18- Jan - 2009 21:                    | 58 -                                          |
| Application Error Olaclosure (20) URL: Bak: Confidence: Parameter: Attack: Confidence: GET: http://172.20.0103/N=A GET: http://172.20.0103/N=A                                                                                                    | 🔚 History 🔍 Search р Alerts 🖈 📄 Output 🏽 🕷 Spide                                        | r 🚺 👌 Active Scan 🕇 🖣 |                                                             |                                          |                                               |
| V fin M Application Error Disclosure (20)<br>GFT: http://172.20.0103/Tb=A<br>GFT: http://172.20.0103/Tb=A<br>GFT: http://172.20.0103                                                                                                    | ◎                                                                                       | Application Error I   |                                                             |                                          | * ×                                           |
| GFT: http://172.00.0103/D=0       Risk:         GFT: http://172.00.0103/D=0       Confidence:         GFT: http://172.00.0103/D=0       Risk:         GFT: http://172.00.0103/D=0       Risk:         GFT: http://172.00.0103/D=0       Risk:         GFT: http://172.00.0103/D=0       Risk:         GFT: http://172.00.0103/D=0       Risk:         GFT: http://172.00.0103/D=0       Reference:         GFT: http://172.00.0103/D=0       Reference:         GFT: http://172.00.0                                                                                                    | 🔻 🛱 🔑 Application Error Disclosure (201) 🔹 🔺                                            | URL:                  | C                                                           |                                          |                                               |
| GET: http://172.20.0103/TD=A       Confidence:<br>Parameter:<br>GET: http://172.20.0103/TD=A       Confidence:<br>Parameter:<br>Attack         GET: http://172.20.0103/TD=A       Beriew the source older this page. Implement custom<br>provide a unique error relevance<br>GET: http://172.20.0103/TD=A         GET: http://172.20.0103/TD=A       Extense:<br>GET: http://172.20.0103/TD=A         GET: http://172.20.0103/TD=A       Extense:<br>GET: http://172.20.0103/TD=A         GET: http://172.20.0103/TD=A       Extense:<br>GET: http://172.20.0103/TD=A         GET: http://172.20.0103/TD=A       Extense:<br>GET: http://172.20.0103/TD=A         GET: http://172.20.0103/TD=A       Extense:<br>Farence:<br>WASC (D):<br>Description:<br>Information can         GET: http://172.20.0103/TD=A       Extense:<br>Confidence:<br>Farence:<br>Confidence:<br>Farence:<br>Confidence:<br>Farence:<br>Confidence:<br>Farence:<br>Farence:<br>Farence:<br>Confidence:<br>Farence:<br>Farence:                                                                                                    | GET: http://172.20.0.103/                                                               | Risk:                 | Solution:                                                   |                                          |                                               |
| GET: http://72.20.0103/7b=0     GET: http://72.20.0103/7k=A     GET: http://72.20.0103/7k=A     GET: http://72.20.00.0103/7k=A     GET: http://72.20.00.0103/7k=A     GET: http://72.20.00.0103/7k=A     GET: http://72.20.00.0103/7k=A     GET: http://72.20.00.0103/7k=A     GET: http://72.20.00.0103/7k=A     GET: http://72.20.00.0103/7k=A     GET: http://72.20.00.000/7k=A     GE                                                                                                    | GET: http://172.20.0.103/?D=A                                                           | Confidence:           | Review the source code of this page. Implement custor       | n 🔺                                      |                                               |
| GET: http://17.2.0.0.103/M=A<br>GET: http://17.2.0.0.103/M=A<br>GET: http://17.2.0.0.103/M=D<br>GET: http://17.2.0.0.103/N=D<br>GET: http://17.2.0.0.103/S=D<br>GET: http://17.2.0.0.103/S=D<br>GET: http://17.2.0.0.0.0.0.0.0.0.0.0.0.0.0.0.0.0.0.0.                                                                                                    | GET: http://172.20.0.103/?D=D                                                           | Parameter:            | error pages. Consider implementing a mechanism to           |                                          | P                                             |
| GEI: http://12.20.0103/N=D       CWE ID:<br>WASC ID:<br>GET: http://17.20.0103/N=D         GET: http://17.20.0103/N=D       Befrence:<br>WASC ID:<br>Description:<br>This page contain<br>information can         GET: http://17.20.0103/N=D       This page contain<br>information can         GET: http://17.20.0103/N=D       This page contain<br>information can         Alerts P7: P5: P6: P0       Cancel Save                                                                                                    | GET: http://172.20.0.103/?M=A                                                           | Evidence:             | provide a unique error reference/identifier to the client   |                                          |                                               |
| Wasc ID:       Description:         Gef: http://72.20.0109/N=A       Bescription:         Gef: http://72.20.0109/N=A       This page contain formation can         Cancel Save       the location of the file that produced the unhandled exception. This contain formation can         Alerts 77 PS P6 P0       Current Scans Go 0                                                                                                    | GET: http://172.20.0.103/?M=D                                                           | CWE ID:               | Reference:                                                  |                                          |                                               |
| GET: http://17.22.00.103/rS=D  Description: This page containformation can Alerts #7 P5 P6 © 0  Description: This page containformation can Cancel Save the location of the file that produced the unhandled exception. This rormation can Cancel Save the location of the file that produced the unhandled exception. This rormation can Cancel Save the location of the file that produced the unhandled exception. This rormation can Cancel Save the location of the file that produced the unhandled exception. This rormation can Cancel Save the location of the file that produced the unhandled exception. This rormation can Cancel Save the location of the file that produced the unhandled exception. This Cancel Save the location of the file that produced the unhandled exception. This could be a failse positive Cancel Save the location of the file that produced the unhandled exception. This could be a failse positive Cancel Save the location of the file that produced the unhandled exception. This could be a failse positive Cancel Save the location of the file that produced the unhandled exception. This could be a failse positive Cancel Save the location of the file that produced the unhandled exception. This could be a failse positive Cancel Save the location of the file that produced the unhandled exception. This could be a failse positive Cancel Save the location of the file that produced the unhandled exception. This could be a failse positive Cancel Save the location of the file that produced the unhandled exception. This could be a failse positive Cancel Save the location of the file that produced the unhandled exception. This could be a failse positive Cancel Save the location of the file that produced the unhandled exception. This could be a failse positive Cancel Save the location of the file that produced the unhandled exception. This could be a failse positive Cancel Save the location of the file that produced the unhandled exception. This could be a failse positive Cancel Save the location of the file that produced the                                                                                                    | GET: http://172.20.0.103//N=A                                                           | WASC ID:              |                                                             |                                          |                                               |
| Gen Internation 2001 100 100 100 100 100 100 100 100 10                                                                                                    | GET: http://172.20.0.103//N=D                                                           | Description:          |                                                             |                                          |                                               |
| Alerts P7 P5 P6 P0                                                                                                    | GET: http://172.20.0.103//S=A                                                           | This name contai      |                                                             | the location of the file that pro        | duced the unbandled exception. This           |
| Alerts 107 105 106 100 (2017) 100 (2017) 100                                                                                                    |                                                                                         | information can t     | Cancel                                                      | save could be a false positive if the e  | rror message is found inside a documentation  |
|                                                                                                    | Alerts 10 7 10 5 10 6 10 0                                                              |                       |                                                             | Cu                                       | rrent Scans 👨 0 👌 0 🥥 0 🗰 0 🏓 0 🗰 0           |

Medium findings, Application Error Disclosure.

![](_page_27_Picture_0.jpeg)

If you have an https sites that requires authentication, right-click on the IP address, Include in Context, and New Context.

![](_page_28_Figure_0.jpeg)

Add your credentials here and hit the button Add.

### Conclusion

By following this narrative, you've successfully run a web scan against a very vulnerable server with a lot of findings to explore and take to the next level with actively exploiting, and if you are wise, understanding how to close on the web servers side. There is more to do here. I recommend if you have 2 network interfaces on your Kali Linux virtual machine, i.e. one for NAT and one for Host-only, to disable the NAT interface when you are not updating the server. This takes discipline. But, this action will make sure you don't have stray packets going out to web sites that might press legal charges against you when they discover them and turn those over to law enforcement. The choice is yours; I prefer to error on the side of caution.